# Οδηγός αναφοράς HP Photosmart 8000 series

## Ελληνικά

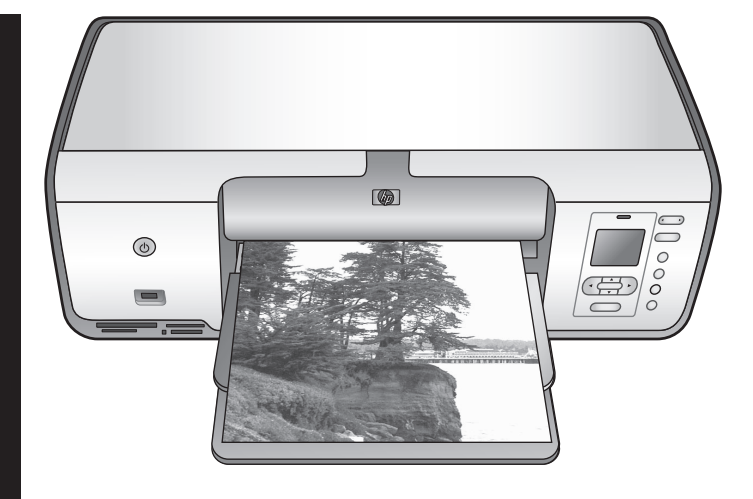

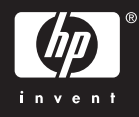

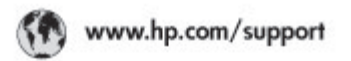

Support for the following countries/regions is available at www.hp.com/support: Austria, Belgium, Central America & The Caribbean, Denmark, Spain, France, Germany, Ireland, Italy, Luxembourg, Netherlands, Norway, Portugal, Finland, Sweden, Switzerland, and the United Kingdom.

| 021 672 280                             | الحزاغر                           | Mauttus                        | (262) 262 210 404                |
|-----------------------------------------|-----------------------------------|--------------------------------|----------------------------------|
| Argentina (Buenes Aires)<br>Argentina   | 54-11-4708-1600<br>0-800-555-5000 | Maxico (Maxico City)<br>Maxico | 55-5258-9922<br>01-800-472-68368 |
| Australia<br>Australia Install amounted | 1300 721 147                      | 081 005 010                    | المغرب                           |
| 17212049                                | (p. p.d.                          | New Zeoland                    | 0800 441 147                     |
| Bould Free Deaded                       | 55.11.4004.7751                   | Nigeria                        | 1 3204 999                       |
| Brosil                                  | 0-800-709-7751                    | Panama                         | 1-800-711-2884                   |
| Conada Mississa en Arreit               | (905) 205-4663                    | Paraguay                       | 009 800 54 1 0006                |
| Conada                                  | 1-800-474-6836                    | Panú                           | 0-800-10111                      |
| Châo                                    | 800-360-999                       | Philippines                    | 2 867 3551                       |
| 中国                                      | 021-3881-4518                     | Polska                         | 22 5666 000                      |
|                                         | 800-810-3888                      | Puerto Nico                    | 1-877-232-0589                   |
| Colorabia (Boasta)                      | 571-606-9191                      | República Dominicana           | 1-800-711-2884                   |
| Colombia                                | 01-8000-51-4746-8368              | Réunian                        | 0820 990 323                     |
| Costa Rica                              | 0-800-011-1046                    | România                        | (21) 315 4442                    |
| Česká republika                         | 810 222 222                       | Poco-a (Macasaj                | 095 777 3284                     |
| Ecuador (Andinatel)                     | 1.999-119 世<br>800-711-2884       | 800.897 1415                   | المعرية                          |
| Ecuador (Pacifile))                     | 1-900-225-528 ft<br>900-711-2884  | Singapore                      | 6 272 5300                       |
| (02) 8910602                            | ىمىز                              | Slovakia                       | 0850 111 256                     |
| El Solvador                             | 800-6160                          | South Africa (International)   | + 27 11 2589301                  |
| EMdde (and to stumped) + 30 210 6073603 |                                   | South Africa (RSA)             | 085 0001 030                     |
| EMdős (svróc EMdőac)                    | 801 11 22 55 47                   | Rest Of West Africa            | + 351 213 17 63 80               |
| Еллава (ато Катро)                      | 800 9 2649                        | 楽灣                             | 02-8722-8000                     |
| Guaternala                              | 1-800-711-2884                    | ไหม                            | +66 (2) 353 9000                 |
| 香油特别行政區                                 | 2802 4098                         | 071 891 391                    | تونس                             |
| Mogyaronizág                            | 1 382 1111                        | Trinidad & Tobago              | 1-800-711-2884                   |
| India                                   | 1 600 44 7737                     | Türkiye                        | +90 212 444 71 71                |
| Indonesia                               | +62 (21) 350 3408                 | Yepalea                        | (044) 230-51-06                  |
| 0 9 830 4848                            | 'we'nwr                           | 600 54 47 47                   | لإمارات المربية المتحدة          |
| Jamaica                                 | 1-800-711-2884                    | United States                  | 1-800-474-6836                   |
| 日本                                      | 0570-000511                       | Uragiony                       | 0004-054-177                     |
| 日本(携帯電話の場合)                             | 03-3335-9900                      | Venezuela (Caracas)            | 58-212-278-8666                  |
| 한국                                      | 1588-3003                         | Venezuola                      | 0-800-4/4-583588                 |
| Malaysia                                | 1900 88 8588                      | Vier Natio                     | +84 88234530                     |

### Πνευματικά δικαιώματα και εμπορικά σήματα

© Πνευματικά δικαιώματα 2005 Hewlett-Packard Development Company, L.P.

Οι πληροφορίες στο παρόν έγγραφο μπορεί να αλλάξουν χωρίς προειδοποίηση. Η αναπαραγωγή, προσαρμογή ή μετάφραση του παρόντος υλικού χωρίς προηγούμενη γραπτή συγκατάθεση της Hewlett-Packard απαγορεύεται, με εξαίρεση όσα επιτρέπονται από τους νόμους περί δικαιωμάτων πνευματικής ιδιοκτησίας.

### Προειδοποίηση

Οι μόνες εγγυήσεις για τα προϊόντα και τις υπηρεσίες ΗΡ αναφέρονται στις ρητές δηλώσεις εγγύησης που συνοδεύουν αυτά τα προϊόντα και τις υπηρεσίες. Κανένα τμήμα του παρόντος δεν μπορεί να θεωρηθεί ως πρόσθετη εγγύηση. Η ΗΡ δεν θα είναι υπεύθυνη για τυχόν τεχνικά σφάλματα, συντακτικά σφάλματα ή παραλείψεις στο παρόν.

Η Hewlett-Packard Development Company, L.P. δεν ευθύνεται για παρεπόμενες ή αποθετικές ζημιές που αφορούν ή προκύπτουν από την παροχή, τη λειτουργικότητα και τη χρήση του παρόντος εγχειριδίου και του προγράμματος που περιγράφει.

### Εμπορικά σήματα

Οι ονομασίες ΗΡ, Photosmart και το λογότυπο ΗΡ είναι ιδιοκτησία της Hewlett-Packard Development Company, L.P.

Το λογότυπο SD είναι εμπορικό σήμα του κατόχου του.

Οι επωνυμίες Microsoft, Windows και Windows XP είναι κατοχυρωμένα εμπορικά σήματα της Microsoft Corporation στις ΗΠΑ.

Οι επωνυμίες Intel και Pentium είναι εμπορικά σήματα ή κατοχυρωμένα εμπορικά σήματα της Intel Corporation ή των θυγατρικών της

στις ΗΠΑ και άλλες χώρες. Η επωνυμία iPod είναι εμπορικό σήμα

της Apple Computer, Inc.

Η ονομασία Bluetooth είναι εμπορικό σήμα του κατόχου του και χρησιμοποιείται από την Hewlett-Packard Company κατόπιν άδειας.

Αλλες ονομασίες και λογότυπα είναι εμπορικά σήματα ή κατατεθέντα εμπορικά σήματα των αντίστοιχων κατόχων τους.

Το ενσωματωμένο στον εκτυπωτή λογισμικό βασίζεται εν μέρει στη δουλειά της ανεξάρτητης ομάδας εργασίας Independent JPEG Group. Πνευματικά δικαιώματα τμημάτων του λογισμικού © Copyright 1998, 1999, 2000 Thai Open Source Software Center Ltd. and Clark Cooper. © Copyright 2001, 2002, 2003 Expat maintainers.

Τα πνευματικά δικαιώματα για ορισμένες φωτογραφίες που χρησιμοποιούνται σε αυτό το εγχειρίδιο παραμένουν ιδιοκτησία των αρχικών κατόχων τους.

### Κανονιστικός αριθμός μοντέλου για τον εκτυπωτή HP Photosmart 8001 - 8099 series

Για λόγους αναγνώρισης σε σχέση με τις κανονιστικές οδηγίες, το προϊόν έχει έναν Κανονιστικό Αριθμό Μοντέλου. Ο κανονιστικός αριθμός μοντέλου για το προϊόν είναι VCVRA-0506. Αυτός ο κανονιστικός αριθμός δεν πρέπει να συγχέεται με την ονομασία του προϊόντος (HP Photosmart 8053 κλπ.) ούτε με τον κωδικό του προϊόντος (Q6351A, Q6352A κλπ.).

#### Δηλώσεις για το περιβάλλον

Η Hewlett-Packard Company δεσμεύεται να παρέχει προϊόντα ποιότητας με περιβαλλοντικά υπεύθυνο τρόπο.

#### Προστασία του περιβάλλοντος

Ο σχεδιασμός αυτού του εκτυπωτή προσφέρει διάφορα χαρακτηριστικά που στόχο έχουν την ελαχιστοποίηση της επιβάρυνσης στο περιβάλλον. Για περισσότερες πληροφορίες, μεταβείτε στην τοποθεσία σχετικά με τη δέσμευση της ΗΡ για το περιβάλλον www.hp.com/hpinfo/globalcitizenship/ environment/.

#### Εκπομπή όζοντος

Το προϊόν αυτό δεν παράγει σημαντική ποσότητα όζοντος (O<sub>3</sub>).

#### Χρήση χαρτιού

Το προϊόν αυτό είναι κατάλληλο για τη χρήση ανακυκλωμένου χαρτιού σύμφωνα με το πρότυπο DIN 19309.

#### Πλαστικά μέρη

Τα πλαστικά μέρη που ζυγίζουν περισσότερο από 24 γραμμάρια επισημαίνονται σύμφωνα με τα διεθνή πρότυπα ώστε να μπορείτε να τα αναγνωρίσετε στο τέλος της ζωής του εκτυπωτή για σκοπούς ανακύκλωσης.

#### Φύλλα δεδομένων ασφάλειας υλικού

Τα φύλλα δεδομένων ασφάλειας υλικού (MSDS) μπορείτε να τα βρείτε στην τοποθεσία της HP στο Web, στη διεύθυνση www.hp.com/go/msds. Οι πελάτες που δεν έχουν πρόσβαση στο Internet θα πρέπει να επικοινωνήσουν με την υπηρεσία Εξυπηρέτησης Πελατών της HP.

#### Πρόγραμμα ανακύκλωσης

Η ΗΡ προσφέρει πληθώρα προγραμμάτων επιστροφής και ανακύκλωσης προϊόντων σε πολλές χώρες και συνεργάζεται με ορισμένα από τα μεγαλύτερα ηλεκτρονικά κέντρα ανακύκλωσης σε όλο τον κόσμο. Η ΗΡ εξοικονομεί πόρους μεταπωλώντας ορισμένα από τα πιο δημοφιλή της προϊόντα.

Διάθεση αποβλήτων από τους χρήστες στα νοικοκυριά της Ευρωπαϊκής Ένωσης:

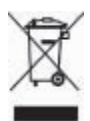

Εάν το προϊόν ή η συσκευασία του φέρουν αυτό το σύμβολο τότε δεν πρέπει να πετάξετε το προϊόν με τα οικιακά σας απόβλητα. Αντίθετα, είστε υπεύθυνοι να εναποθέσετε τον μηχανικό εξοπλισμό που θέλετε να πετάξετε, σε συγκεκριμένα σημεία συλλογής για την ανακύκλωση ηλεκτρικού και ηλεκτρονικού εξοπλισμού. Η ξεχωριστή συλλογή και ανακύκλωση των αποβλήτων αυτών κατά τη διάθεσή τους, συμβάλλει στη διαφύλαξη των φυσικών πόρων και εξασφαλίζει ότι η ανακύκλωση θα γίνει με τρόπο που προστατεύει την ανθρώπινη υγεία και το περιβάλλον. Για περισσότερες πληροφορίες σχετικά με τις τοποθεσίες όπου μπορείτε να εναποθέσετε μηχανικά απόβλητα για ανακύκλωση, παρακαλούμε επικοινωνήστε με τα γραφεία μας στην περιοχή σας, τις

αρμόδιες αρχές διάθεσης οικιακών αποβλήτων ή το κατάστημα από το οποίο αγοράσατε το προϊόν. Για περισσότερες πληροφορίες σχετικά με την επιστροφή και την ανακύκλωση των προϊόντων της HP γενικά, επισκεφθείτε τη διεύθυνση: www.hp.com/hpinfo/globalcitizenship/ environment/recycle/index.html.

# Περιεχόμενα

| Καλωσορίσατε                                               | 2                                                                                                    |
|------------------------------------------------------------|----------------------------------------------------------------------------------------------------|
| Εύρεση περισσότερων πληροφοριών                            | 2                                                                                                    |
| Τι περιλαμβάνεται στο κουτί                                | 2                                                                                                    |
| Τα μέρη του εκτυπωτή                                       | 3                                                                                                    |
| Μενού εκτυπωτή                                             | 6                                                                                                    |
| Πληροφορίες σχετικά με τα χαρτιά                           | 8                                                                                                    |
| Πληροφορίες σχετικά με τα δοχεία μελάνης                   |                                                                                                    |
| Βασικές πληροφορίες εκτύπωσης                              | 13                                                                                                    |
| Χρήση καρτών μνήμης                                        | 13                                                                                                    |
| Επιλογή διάταξης φωτογραφίας                               | 14                                                                                                    |
| Εύρεση των φωτογραφιών προς εκτύπωση                       | 14                                                                                                    |
| Επιλογή των φωτογραφιών προς εκτύπωση                      | 14                                                                                                    |
| Βελτίωση της ποιότητας των φωτογραφιών και δημιουργικότητα | 14                                                                                                    |
| Εκτύπωση φωτογραφιών                                       | 15                                                                                                    |
| Για να συνδεθείτε                                          | 15                                                                                                    |
| Εγκατάσταση του λογισμικού                                 | 17                                                                                                    |
| Αντιμετώπιση προβλημάτων της εγκατάστασης                  | 17                                                                                                    |
| Εξυπηρέτηση πελατών της ΗΡ                                 | 19                                                                                                    |
| Τηλεφωνική Εξυπηρέτηση Πελατών της ΗΡ                      | 19                                                                                                    |
| Πρόσθετες επιλογές εγγύησης                                | 20                                                                                                    |
| Δήλωση περιορισμένης εγγύησης                              | 21                                                                                                    |
| Προδιαγραφές                                               | 23                                                                                                    |
| Απαιτήσεις συστήματος                                      | 23                                                                                                    |
| Προδιαγραφές εκτυπωτή                                      | 23                                                                                                    |
|                                                            | Καλωσορίσατε<br>Εύρεση περισσότερων πληροφοριών<br>Τι περιλαμβάνεται στο κουτί<br>Τα μέρη του εκτυπωτή<br>Μενού εκτυπωτή<br>Πληροφορίες σχετικά με τα χαρτιά<br>Πληροφορίες σχετικά με τα δοχεία μελάνης<br>Βασικές πληροφορίες εκτύπωσης<br>Χρήση καρτών μνήμης<br>Επιλογή διάταξης φωτογραφίας<br>Εύρεση των φωτογραφιών προς εκτύπωση<br>Επιλογή των φωτογραφιών προς εκτύπωση<br>Βελτίωση της ποιότητας των φωτογραφιών και δημιουργικότητα<br>Εκτύπωση φωτογραφιών<br>Για να συνδεθείτε<br>Εγκατάσταση του λογισμικού<br>Αντιμετώπιση προβλημάτων της εγκατάστασης<br>Εξυπηρέτηση πελατών της ΗΡ<br>Πρόσθετες επιλογές εγγύησης<br>Δήλωση περιορισμένης εγγύησης<br>Προδιαγραφές<br>Εκτυπωτή |

# 1 Καλωσορίσατε

Ευχαριστούμε που αγοράσατε τον εκτυπωτή HP Photosmart 8000 series! Με αυτόν το νέο φωτογραφικό εκτυπωτή μπορείτε να εκτυπώσετε όμορφες φωτογραφίες, να αποθηκεύσετε φωτογραφίες σε έναν υπολογιστή και να δημιουργήσετε διασκεδαστικές και εύκολες εργασίες με ή χωρίς κάποιον υπολογιστή.

### Εύρεση περισσότερων πληροφοριών

Ο εκτυπωτής σας συνοδεύεται από τα παρακάτω εγχειρίδια:

- Οδηγός εγκατάστασης: Ο εκτυπωτής HP Photosmart 8000 series συνοδεύεται από οδηγίες εγκατάστασης που εξηγούν πώς να εγκαταστήσετε τον εκτυπωτή.
- Οδηγός χρήσης: Ο Οδηγός χρήσης HP Photosmart 8000 series περιγράφει τις βασικές λειτουργίες του εκτυπωτή, εξηγεί πώς να χρησιμοποιήσετε τον εκτυπωτή χωρίς να τον συνδέσετε σε υπολογιστή και περιλαμβάνει πληροφορίες αντιμετώπισης προβλημάτων υλικού. Διατίθεται σε ηλεκτρονική μορφή στο CD του Οδηγού χρήσης.
- Οδηγός αναφοράς: Ο Οδηγός αναφοράς HP Photosmart 8000 series είναι το έντυπο που διαβάζετε. Παρέχει βασικές πληροφορίες σχετικά με τον εκτυπωτή, συμπεριλαμβανομένης της εγκατάστασης, της λειτουργίας, της τεχνικής υποστήριξης και της εγγύησης. Για λεπτομερείς οδηγίες, ανατρέξτε στο CD του Οδηγού χρήσης.
- Ηλεκτρονική Βοήθεια για τον εκτυπωτή HP Photosmart: Η ηλεκτρονική Βοήθεια για τον εκτυπωτή HP Photosmart περιγράφει πώς να χρησιμοποιήσετε τον εκτυπωτή με υπολογιστή και περιλαμβάνει οδηγίες για την αντιμετώπιση προβλημάτων με το λογισμικό.

Αφού εγκαταστήσετε το λογισμικό του εκτυπωτή HP Photosmart σε έναν υπολογιστή, μπορείτε να προβάλετε την ηλεκτρονική Βοήθεια για τον εκτυπωτή HP Photosmart:

- Windows PC: Από το μενού Έναρξη, επιλέξτε Προγράμματα (στα Windows XP, επιλέξτε Όλα τα προγράμματα) > HP > Photosmart 8000 series > Photosmart Help.
- Macintosh: Επιλέξτε Βοήθεια > Mac Help στον Finder και κατόπιν επιλέξτε Help Center > HP Image Zone Help > HP Photosmart Printer Help.

### Τι περιλαμβάνεται στο κουτί

Το κουτί περιλαμβάνει τα ακόλουθα είδη (το περιεχόμενο μπορεί να διαφέρει ανά χώρα/ περιοχή):

- Τον εκτυπωτή HP Photosmart 8000 series
- Τον Οδηγό εγκατάστασης HP Photosmart 8000 series
- Τον Οδηγό αναφοράς HP Photosmart 8000 series
- Το CD με το λογισμικό του εκτυπωτή HP Photosmart 8000 series
- Το CD με τον Οδηγό χρήσης
- Δείγμα χαρτιού
- Μια τσάντα αποθήκευσης φωτογραφικού χαρτιού (σε ορισμένες χώρες/περιοχές δεν είναι διαθέσιμη)

- Δοχείο μελάνης τριών χρωμάτων HP tri-color και δοχείο μελάνης φωτογραφικών εκτυπώσεων HP Photo
- Προστατευτική θήκη δοχείου μελάνης
- Τροφοδοτικό

### Τα μέρη του εκτυπωτή

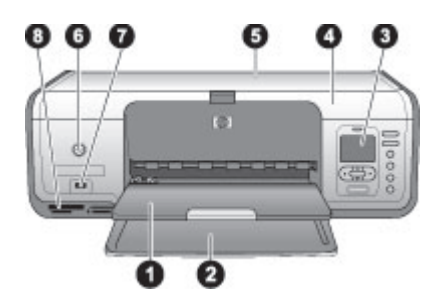

### Μπροστινό μέρος του εκτυπωτή

| 1 | <b>Δίσκος εξόδου</b> : Μετά την εκτύπωση, πάρτε τις φωτογραφίες και τα έγγραφά σας από αυτόν το δίσκο.                                                                                                    |
|---|----------------------------------------------------------------------------------------------------|
| 2 | <b>Κύριος δίσκος</b> : Τοποθετήστε απλό χαρτί, διαφάνειες, φακέλους ή άλλα μέσα σε αυτόν το<br>δίσκο για εκτύπωση.                                                                                                    |
| 3 | <b>Οθόνη εκτυπωτή</b> : Χρησιμοποιήστε αυτήν την οθόνη για την προβολή των φωτογραφιών<br>σας και των επιλογών των μενού.                                                                                                 |
| 4 | <b>Κύριο κάλυμμα</b> : Σηκώστε το κύριο κάλυμμα για να αποκτήσετε πρόσβαση στα δοχεία<br>μελάνης.                                                                                                    |
| 5 | Επάνω κάλυμμα: Σηκώστε το επάνω κάλυμμα για να αποκτήσετε πρόσβαση στην κασέτα φωτογραφικού χαρτιού. Χρησιμοποιήστε την κασέτα φωτογραφικού χαρτιού για να εκτυπώσετε σε φωτογραφικό χαρτί μικρότερου μεγέθους.           |
| 6 | Ενεργοποίηση: Πατήστε αυτό το κουμπί για να ενεργοποιήσετε τον εκτυπωτή ή για να τον<br>θέσετε σε λειτουργία εξοικονόμησης ενέργειας.                                                                                     |
| 7 | <b>Θύρα φωτογραφικής μηχανής</b> : Σε αυτήν τη θύρα συνδέετε ψηφιακές φωτογραφικές μηχανές συμβατές με το πρότυπο PictBridge, τον προαιρετικό ασύρματο προσαρμογέα HP Bluetooth <sup>®</sup> ή ένα HP iPod <sup>™</sup> . |
| 8 | Υποδοχές καρτών μνήμης: Εδώ μπορείτε να τοποθετήσετε τις κάρτες μνήμης.                                                                                                    |

#### Κεφάλαιο 1

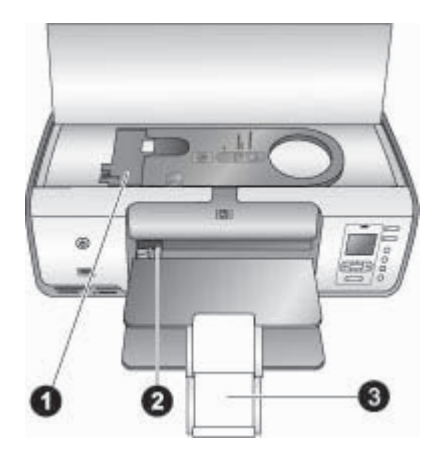

### Εσωτερικό του εκτυπωτή

- Κασέτα φωτογραφικού χαρτιού: Τοποθετήστε φωτογραφικό χαρτί ή άλλα υποστηριζόμενα μέσα μικρού μεγέθους στην κασέτα και τοποθετήστε την κασέτα στον κύριο δίσκο για εκτύπωση. Για πληροφορίες σχετικά με τον τρόπο τοποθέτησης μέσων στην κασέτα φωτογραφικού χαρτιού, ανατρέξτε στην ενότητα Πληροφορίες σχετικά με τα χαρτιά.
- 2 Οδηγός πλάτους χαρτιού: Ρυθμίστε τον οδηγό αυτό ανάλογα με το πλάτος του χαρτιού.
- 3 Προέκταση δίσκου εξόδου: Σηκώστε τη γλωττίδα και τραβήξτε την προς το μέρος σας για να προεκτείνετε τον δίσκο εξόδου.

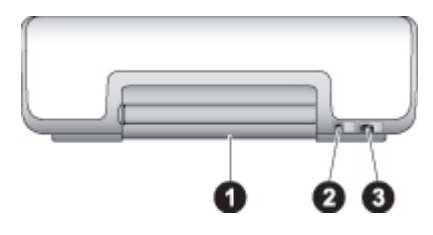

#### Πίσω μέρος του εκτυπωτή

- 1 Πίσω θύρα πρόσβασης: Ανοίξτε αυτή τη θύρα για να αποκαταστήσετε εμπλοκές χαρτιού.
- 2 Θύρα USB: Χρησιμοποιήστε αυτή τη θύρα για τη σύνδεση υπολογιστή στον εκτυπωτή.
- 3 Σύνδεση καλωδίου τροφοδοσίας: Χρησιμοποιήστε αυτή τη θύρα για να συνδέσετε το καλώδιο τροφοδοσίας που συνοδεύει τον εκτυπωτή.

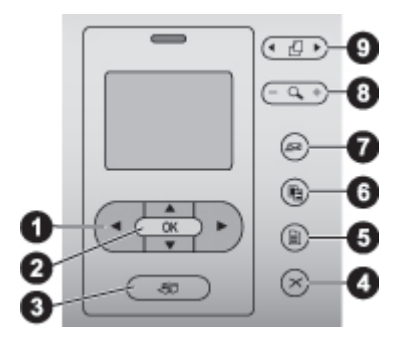

### Πίνακας ελέγχου

- 1 **Βέλη επιλογής φωτογραφιών**: Για να μετακινηθείτε στις φωτογραφίες και να ελέγξετε την αναπαραγωγή βίντεο σε κάρτα μνήμης.
- 2 ΟΚ: Για να επιλέξετε κάποιο μενού ή κάποια επιλογή από το παράθυρο διαλόγου και να κάνετε αναπαραγωγή/παύση ενός βίντεο κλιπ.
- 3 Εκτύπωση: Για να εκτυπώσετε επιλεγμένες φωτογραφίες από την κάρτα μνήμης που έχετε τοποθετήσει.
- 4 Άκυρο: Για να καταργήσετε την επιλογή φωτογραφιών, για να κλείσετε ένα μενού ή να σταματήσετε μια ενέργεια.
- 5 Μενού: Για να προβάλετε το μενού του εκτυπωτή.
- 6 Διάταξη: Για να επιλέξετε διάταξη φωτογραφίας.
- 7 HP Instant Share: Για να αποστείλετε μια φωτογραφία μέσω e-mail (εάν είστε συνδεδεμένοι).
- 8 Ζουμ: Για να εισέλθετε σε λειτουργία ζουμ και να μεγεθύνετε την φωτογραφία που εμφανίζεται στην οθόνη.
- 9 Περιστροφή: Για να πραγματοποιήσετε περιστροφή της φωτογραφίας που εμφανίζεται.

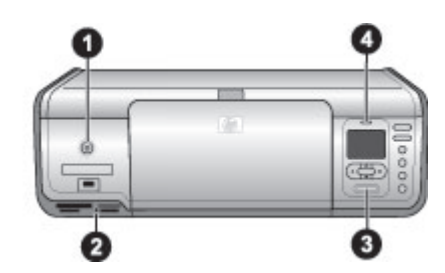

### Φωτεινές ενδείξεις

| 1 | <b>Φωτεινή ένδειξη ενεργοποίησης</b> : Ανάβει συνεχώς πράσινο όταν είναι ενεργοποιημένος<br>ο εκτυπωτής, διαφορετικά δεν ανάβει.                                                                                                    |
|---|----------------------------------------------------------------------------------------------------|
| 2 | Φωτεινή ένδειξη κάρτας μνήμης: Ανάβει συνεχώς πράσινο εάν έχει τοποθετηθεί σωστά<br>η κάρτα μνήμης, αναβοσβήνει πράσινο όταν ο εκτυπωτής προσπαθεί να διαβάσει μια<br>κάρτα μνήμης ενώ δεν ανάβει εάν δεν έχει τοποθετηθεί καμία κάρτα μνήμης. |
| 3 | Φωτεινή ένδειξη εκτύπωσης: Ανάβει συνεχώς πράσινο όταν ο εκτυπωτής είναι έτοιμος<br>να εκτυπώσει, αναβοσβήνει πράσινο όταν ο εκτυπωτής εκτυπώνει.                                                                                              |
| 4 | <b>Φωτεινή ένδειξη προσοχής</b> : Αναβοσβήνει κόκκινο αν υπάρχει σφάλμα ή απαιτείται<br>κάποια ενέργεια από τον χρήστη.                                                                                                    |

### Μενού εκτυπωτή

Πατήστε **Μενού** για να ανοίξει το μενού του εκτυπωτή. Αν βρίσκεστε στην προβολή κάποιου υπομενού, πατώντας **Μενού** επιστρέφετε στο κύριο μενού του εκτυπωτή.

### Για να χρησιμοποιήσετε το μενού του εκτυπωτή

- Πατήστε <u>i</u> ή **v** για να μετακινηθείτε μεταξύ των επιλογών του μενού που εμφανίζονται στην οθόνη του εκτυπωτή.
- Πατήστε **ΟΚ** για να ανοίξετε ένα υπομενού ή για να κάνετε μια επιλογή.
- Πατήστε Άκυρο για έξοδο από το μενού στο οποίο βρίσκεστε.

### Print Options (Επιλογές εκτύπωσης)

- Print all (Εκτύπωση όλων): Επιλέξτε το για εκτύπωση όλων των φωτογραφιών της κάρτας μνήμης που είναι τοποθετημένη στον εκτυπωτή.
- Print proof sheet (Εκτύπωση φύλλου δοκιμαστικής εκτύπωσης): Επιλέξτε το για εκτύπωση φύλλου δοκιμαστικής εκτύπωσης όλων των φωτογραφιών της κάρτας μνήμης που είναι τοποθετημένη στον εκτυπωτή. Το φύλλο δοκιμαστικής εκτύπωσης σάς επιτρέπει να επιλέξετε τις φωτογραφίες προς εκτύπωση, τον αριθμό των αντιγράφων και τη διάταξη της εκτύπωσης.
- Scan proof sheet (Σάρωση φύλλου δοκιμαστικής εκτύπωσης):
   Πραγματοποιήστε σάρωση του φύλλου δοκιμαστικής εκτύπωσης που εκτυπώσατε, στο οποίο έχετε σημειώσει τις φωτογραφίες που θέλετε να εκτυπώσετε.
- Video action prints (Εκτύπωση εικόνων από βίντεο): Εκτυπώστε εννέα καρέ που επιλέγονται αυτόματα από το βίντεο κλιπ.
- Print range (Εύρος εκτύπωσης): Επιλέξτε αρχή και τέλος για το εύρος εκτύπωσης χρησιμοποιώντας τα βέλη Επιλογής φωτογραφιών.
- Print index page (Εκτύπωση σελίδας ευρετηρίου): Επιλέξτε το για να εκτυπώσετε μικρογραφίες όλων των φωτογραφιών της κάρτας μνήμης που είναι τοποθετημένη στον εκτυπωτή.
- Print panoramic photos (Εκτύπωση πανοραμικών φωτογραφιών): Επιλέξτε το για On (Ενεργοποίηση) ή Off (Απενεργοποίηση) (προεπιλογή) της πανοραμικής εκτύπωσης.
- Print stickers (Εκτύπωση αυτοκόλλητων): Επιλέξτε On (Ενεργοποίηση) για να εκτυπώσετε 16 φωτογραφίες ανά σελίδα, τοποθετήστε ειδικό αυτοκόλλητο χαρτί εάν χρειαστεί.
- Passport photo mode (Λειτουργία εκτύπωσης φωτογραφιών διαβατηρίου): Αν επιλέξετε On (Ενεργοποίηση), ο εκτυπωτής σας ζητά να επιλέξετε το μέγεθος φωτογραφιών διαβατηρίου.

### Edit (Επεξεργασία)

- Remove red-eye (Διόρθωση κόκκινων ματιών): Επιλέξτε το για να διορθώσετε τα κόκκινα μάτια στη φωτρογραφία που εμφανίζεται στην οθόνη του εκτυπωτή.
- Photo brightness (Φωτεινότητα φωτογραφιών): Πατήστε h ή 
   για να αυξήσετε ή να μειώσετε τη φωτεινότητα των φωτογραφιών.
- Add frame (Προσθήκη πλαισίου): Χρησιμοποιήστε τα βέλη Επιλογής φωτογραφιών για να επιλέξετε το σχέδιο και το χρώμα του πλαισίου.
- Add color effect (Προσθήκη εφέ χρώματος): Χρησιμοποιήστε τα βέλη Επιλογής φωτογραφιών για να επιλέξετε εφέ χρώματος.

### Tools (Εργαλεία)

- View 9-up (Προβολή 9 φωτογραφιών): Επιλέξτε το για να προβάλετε εννιά φωτογραφίες ταυτόχρονα από την κάρτα μνήμης που έχετε τοποθετήσει στον εκτυπωτή.
- Slide show (Παρουσίαση): Πατήστε OK για παύση ή συνέχιση της προβολής, πατήστε Cancel (Άκυρο) για να σταματήσει η προβολή.
- Print quality (Ποιότητα εκτύπωσης): Επιλέξτε είτε Best (Βέλτιστη) (προεπιλογή) ή Normal (κανονική) ποιότητα εκτύπωσης.
- Print sample page (Εκτύπωση δείγματος): Επιλέξτε το για να εκτυπώσετε ένα δείγμα, χρήσιμο για τον έλεγχο της ποιότητας εκτύπωσης.
- Print test page (Εκτύπωση δοκιμαστικής σελίδας): Επιλέξτε το για να εκτυπώσετε μια δοκιμαστική σελίδα με πληροφορίες σχετικά με τον εκτυπωτή, οι οποίες μπορούν να βοηθήσουν στην αντιμετώπιση προβλημάτων.
- Clean cartridges (Καθαρισμός δοχείων μελάνης): Επιλέξτε το για να καθαρίσετε τα δοχεία μελάνης.
- Align cartridges (Ευθυγράμμιση δοχείων): Επιλέξτε το για να ευθυγραμμίσετε τα δοχεία μελάνης.

### Bluetooth

- Device address (Διεύθυνση συσκευής): Σε ορισμένες συσκευές με ασύρματη τεχνολογία Bluetooth πρέπει να πληκτρολογήσετε τη διεύθυνση της συσκευής που θέλετε να εντοπίσετε. Αυτή η επιλογή μενού δείχνει τη διεύθυνση συσκευής.
- Device name (Όνομα συσκευής): Μπορείτε να επιλέξετε ένα όνομα συσκευής για τον εκτυπωτή, το οποίο θα εμφανίζεται στις άλλες συσκευές με ασύρματη τεχνολογία Bluetooth μετά τον εντοπισμό του.
- Passkey (Κλειδί πρόσβασης): Πατήστε 🛓 για να αυξηθεί ο αριθμός κατά μία μονάδα, πατήστε 🐺 για να μειωθεί ο αριθμός. Πατήστε το κουμπί OK για να μετακινηθείτε στον επόμενο αριθμό.
- Visibility (Εμφάνιση συσκευής): Επιλέξτε Visible to all (Ορατή σε όλες) ή Not visible (Μη ορατή). Όταν για την επιλογή Visibility (Εμφάνιση συσκευής) έχετε ορίσει την τιμή Not visible (Μη ορατή), μόνο οι συσκευές που γνωρίζουν τη διεύθυνση συσκευής του εκτυπωτή μπορούν να τυπώσουν σε αυτόν.
- Security level (Επίπεδο ασφάλειας): Επιλέξτε Low (Χαμηλό) ή High (Υψηλό).
- Reset Bluetooth options (Επαναφορά επιλογών Bluetooth): Επιλέξτε το για να επαναφέρετε όλες τις ρυθμίσεις του μενού Bluetooth στις προεπιλεγμένες τους τιμές.

### Help (Βοήθεια)

- Memory cards (Κάρτες μνήμης): Πατήστε <u>μ</u>ή ψ για να μετακινηθείτε στις κάρτες μνήμης που υποστηρίζει ο εκτυπωτής και έπειτα πατήστε OK για να δείτε πώς τοποθετείται η κάρτα μνήμης.
- Cartridges (Δοχεία μελάνης): Πατήστε ▲ ή ▼ για να μετακινηθείτε μεταξύ των δοχείων μελάνης ΗΡ που είναι διαθέσιμα για τον εκτυπωτή και έπειτα πατήστε ΟΚ για να δείτε πώς τοποθετούνται τα δοχεία μελάνης.
- Photo Sizes (Μεγέθη φωτογραφιών): Πατήστε 🛓 ή 🐺 για να πραγματοποιήσετε κύλιση στα διαθέσιμα μεγέθη φωτογραφιών.
- Paper Loading (Τοποθέτηση χαρτιού): Πατήστε 👗 ή 🐨 για να μετακινηθείτε στις πληροφορίες που αφορούν την τοποθέτηση χαρτιού.

- Paper Jams (Εμπλοκή χαρτιού): Εδώ θα βρείτε πληροφορίες για την αφαίρεση του χαρτιού από τον εκτυπωτή σε περίπτωση εμπλοκής.
- Camera connect (Σύνδεση φωτογραφικής μηχανής): Εδώ θα βρείτε πληροφορίες για τη σύνδεση συμβατής ψηφιακής φωτογραφικής μηχανής PictBridge στον εκτυπωτή.

### Preferences (Προτιμήσεις)

- SmartFocus: Επιλέξτε On (Ενεργοποίηση) (προεπιλογή) ή Off (Απενεργοποίηση). Η ρύθμιση αυτή βελτιώνει τις θολές φωτογραφίες.
- Adaptive lighting (Προσαρμογή φωτισμού): Επιλέξτε On (Ενεργοποίηση) (προεπιλογή) ή Off (Απενεργοποίηση). Η ρύθμιση αυτή βελτιώνει το φωτισμό και την αντίθεση.
- Date/time (Ημερομηνία/ώρα): Χρησιμοποιήστε αυτή την επιλογή για να συμπεριλάβετε την ημερομηνία ή/και την ώρα στις εκτυπωμένες φωτογραφίες.
- Colorspace (Φάσμα χρωμάτων): Επιλέξτε φάσμα χρωμάτων.
- Paper detect (Ανίχνευση χαρτιού) Επιλέξτε On (Ενεργοποίηση) (προεπιλογή) και ο εκτυπωτής θα ανιχνεύσει αυτόματα το είδος και το μέγεθος του χαρτιού κατά την εκτύπωση.
- Preview animation (Προεπισκόπηση κινούμενης εικόνας): Επιλέξτε On (Ενεργοποίηση) (προεπιλογή) ή Off (Απενεργοποίηση). Όταν η δυνατότητα αυτή είναι ενεργοποιημένη, μόλις επιλέγετε μια φωτογραφία ο εκτυπωτής εμφανίζει για λίγο μια προεπισκόπηση εκτύπωσης της φωτογραφίας στην επιλεγμένη διάταξη.
- Video enhancement (Βελτίωση εικόνων βίντεο): Επιλέξτε On (Ενεργοποίηση) ή Off (Απενεργοποίηση) (προεπιλογή). Όταν επιλέγετε On (Ενεργοποίηση), βελτιώνεται η ποιότητα των φωτογραφιών που εκτυπώνονται από βίντεο κλιπ.
- Auto redeye removal (Αυτόματη διόρθωση κόκκινων ματιών): Επιλέξτε On (Ενεργοποίηση) (προεπιλογή) ή Off (Απενεργοποίηση) για να γίνεται αυτόματη διόρθωση των κόκκινων ματιών στις φωτογραφίες.
- Restore defaults (Επαναφορά προεπιλογών): Επαναφέρει τις ρυθμίσεις εργοστασίου σε όλα τα στοιχεία μενού εκτός από τις ρυθμίσεις Select language (Επιλογή γλώσσας) και Select country/region (Επιλογή χώρας/περιοχής) καθώς και τις ρυθμίσεις Bluetooth.
- Language (Γλώσσα): Επιλέξτε το για να ορίσετε τη γλώσσα που θέλετε να χρησιμοποιείται στην οθόνη του εκτυπωτή καθώς και τη ρύθμιση χώρας/ περιοχής. Η ρύθμιση χώρας/περιοχής καθορίζει τα μεγέθη μέσου που θα υποστηρίζονται.

### Πληροφορίες σχετικά με τα χαρτιά

Μπορείτε να εκτυπώσετε σε φωτογραφικό χαρτί, απλό χαρτί ή μικρά μέσα όπως κάρτες ευρετηρίου και φακέλους.

| Τύπος χαρτιού                                     | Πώς τοποθετείται                                                                                                    | Πού τοποθετείται                                |
|---------------------------------------------------|----------------------------------------------------------------------------------------------------|-------------------------------------------------|
| <ul> <li>Φωτογραφικό<br/>χαρτί 10 x 15</li> </ul> | <ol> <li>Βγάλτε το χαρτί που τυχόν<br/>υπάρχει στον κύριο δίσκο.</li> <li>Σηκώστε το επάνω κάλυμμα<br/>και αφαιρέστε την κασέτα<br/>φωτογραφικού χαρτιού.</li> </ol> | Κασέτα φωτογραφικού χαρτιού<br>στον κύριο δίσκο |

(συνέχεια)

| Τύπος χαρτιού                                                                                                    | Πώς τοποθετείται                                                                                                    | Πού τοποθετείται                                                                            |
|----------------------------------------------------------------------------------------------------|----------------------------------------------------------------------------------------------------|---------------------------------------------------------------------------------------------|
| cm (με ή χωρίς<br>προεξοχή)<br>• Φωτογραφικό<br>χαρτί 7,62 x 13<br>cm<br>• Κάρτες<br>ευρετηρίου<br>• Κάρτες Χαγκάκι<br>• Χαρτί Α6<br>• Κάρτες<br>μεγέθους L                                                                                                    | <ol> <li>Πιέστε τον οδηγό πλάτους<br/>χαρτιού και σύρετέ τον<br/>αριστερά μέχρι να<br/>σταματήσει.</li> <li>Τοποθετήστε μέχρι 20<br/>φύλλα χαρτιού στην κασέτα<br/>φωτογραφικού χαρτιού με<br/>την όψη που θα εκτυπωθεί<br/>προς τα κάτω.<br/>Αν χρησιμοποιείτε χαρτί με<br/>προεξοχή, τοποθετήστε το<br/>στον εκτυπωτή βάζοντας<br/>πρώτα την άκρη με την<br/>προεξοχή.</li> <li>Προσαρμόστε τους οδηγούς<br/>μήκους και πλάτους χαρτιού<br/>της κασέτας φωτογραφικού<br/>χαρτιού ώστε να ταιριάζουν<br/>με το χαρτί που<br/>τοποθετήσατε.</li> <li>Ευθυγραμμίστε την κασέτα<br/>φωτογραφικού χαρτιού με τη<br/>δεξιά πλευρά του κύριου<br/>δίσκου και μετά βάλτε την<br/>στον εκτυπωτή μέχρι να<br/>εφαρμόσει στη θέση της.</li> </ol> |                                                                                             |
| <ul> <li>Χαρτί letter ή Α4</li> <li>Διαφάνειες</li> <li>Φωτογραφικό<br/>χαρτί 20 x 25<br/>cm</li> <li>Φωτογραφικό<br/>χαρτί 13 x 18<br/>cm</li> <li>Χαρτί μεγέθους<br/>2L</li> <li>Φωτογραφικές<br/>κάρτες 10 x 20<br/>cm</li> <li>Χαρτί B5</li> <li>Φάκελοι</li> </ul> | <ol> <li>Βγάλτε το χαρτί που τυχόν<br/>υπάρχει στον κύριο δίσκο.</li> <li>Πιέστε τον οδηγό πλάτους<br/>χαρτιού και σύρετέ τον<br/>αριστερά μέχρι να<br/>σταματήσει.</li> <li>(Μικρά μεγέθη χαρτιού)<br/>Ανεβάστε τον δίσκο εξόδου.</li> <li>Τοποθετήστε απλό χαρτί,<br/>φωτογραφικό χαρτί ή<br/>διαφάνειες στον κύριο δίσκο<br/>με την όψη που θα<br/>εκτυπωθεί προς τα κάτω.<br/>Τοποθετήστε φακέλους με<br/>την όψη που θα εκτυπωθεί<br/>προς τα κάτω και τη<br/>γλώσσα αριστερά. Γυρίστε<br/>τις γλώσσες στο εσωτερικό<br/>των φακέλων για να<br/>αποφύγετε τυχόν εμπλοκή.</li> </ol>                                                                                                    | Κύριος δίσκος – χαρτί<br>μεγαλύτερων μεγεθών<br>Κύριος δίσκος – χαρτί<br>μικρότερων μεγεθών |

Κεφάλαιο 1 (συνέχεια)

| Τύπος χαρτιού | Πώς τοποθετείται                                                                                                    | Πού τοποθετείται                                                                                                    |
|---------------|----------------------------------------------------------------------------------------------------|----------------------------------------------------------------------------------------------------|
|               | <ol> <li>Πιέστε τον οδηγό πλάτους<br/>χαρτιού και σύρετέ τον δεξιά<br/>μέχρι να ακουμπήσει τις<br/>άκρες του χαρτιού χωρίς να<br/>το τσαλακώσει.</li> <li>Τραβήξτε την προέκταση<br/>του δίσκου εξόδου για να<br/>κρατάει τις εκτυπωμένες<br/>σελίδες.</li> </ol> | Συμβουλή Όταν τοποθετείτε<br>χαρτί μικρότερου μεγέθους, π.χ.<br>13 x 18 cm, να ανεβάζετε τον<br>δίσκο εξόδου προτού<br>τοποθετήσετε το χαρτί. Να<br>χαμηλώνετε τον δίσκο εξόδου<br>αφού τοποθετήσετε το χαρτί. |

### Πληροφορίες σχετικά με τα δοχεία μελάνης

Την πρώτη φορά που θα εγκαταστήσετε και θα χρησιμοποιήσετε τον εκτυπωτή HP Photosmart, βεβαιωθείτε ότι έχετε εγκαταστήσει όλα τα δοχεία μελάνης που παρέχονται με τον εκτυπωτή. Η μελάνη σε αυτά τα δοχεία μελάνης είναι ειδικά κατασκευασμένη να αναμιγνύεται με τη μελάνη στην κεφαλή εκτύπωσης.

### Αγορά νέων δοχείων μελάνης

Όταν αγοράζετε νέα δοχεία μελάνης, να ελέγχετε τους αριθμούς των δοχείων μελάνης που δίνονται στο οπισθόφυλλο του παρόντος οδηγού. Οι αριθμοί των δοχείων μελάνης ποικίλλουν ανά χώρα/περιοχή.

### Συμβουλές για τα δοχεία μελάνης

Οι μελάνες Vivera της ΗΡ παρέχουν ζωντανές φωτογραφίες και είναι εξαιρετικά ανθεκτικές στο ξεθώριασμα, δημιουργώντας εκτυπώσεις με ζωντανά χρώματα που διαρκούν ολόκληρες γενιές! Οι μελάνες Vivera της ΗΡ είναι ειδικά κατασκευασμένες και ελεγμένες για την ποιότητα, την καθαρότητα και την ανθεκτικότητά τους στο ξεθώριασμα.

Για την καλύτερη δυνατή ποιότητα εκτύπωσης, η ΗΡ συνιστά να χρησιμοποιείτε τα δοχεία μελάνης πριν την ημερομηνία λήξης για την τοποθέτηση του δοχείου μελάνης που αναγράφεται στη συσκευασία.

Για βέλτιστα αποτελέσματα εκτύπωσης, η ΗΡ συνιστά τη χρήση μόνο αυθεντικών δοχείων μελάνης της ΗΡ. Τα αυθεντικά δοχεία μελάνης της ΗΡ είναι κατασκευασμένα και ελεγμένα σε εκτυπωτές ΗΡ ώστε να μπορείτε να δημιουργείτε εύκολα εξαιρετικές εκτυπώσεις, κάθε φορά.

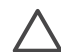

Προσοχή Για να αποφύγετε την απώλεια μελάνης και να μη χυθεί η μελάνη: να αφήνετε το δοχείο μελάνης στη θέση του κατά τη μεταφορά του εκτυπωτή και να μην αφήνετε χρησιμοποιημένα δοχεία μελάνης έξω από τον εκτυπωτή για μεγάλα χρονικά διαστήματα.

### Τοποθέτηση και αντικατάσταση των δοχείων μελάνης

### Για να προετοιμάσετε τον εκτυπωτή και τα δοχεία μελάνης

 Βεβαιωθείτε ότι ο εκτυπωτής είναι ενεργοποιημένος και ότι έχετε αφαιρέσει το χαρτόνι από το εσωτερικό του εκτυπωτή.

- 2. Σηκώστε το κύριο κάλυμμα του εκτυπωτή.
- 3. Αφαιρέστε την έντονα ροζ ταινία από τα δοχεία μελάνης.

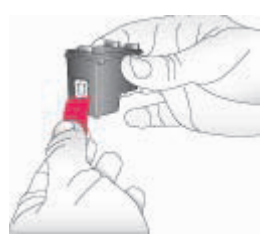

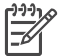

 Σημείωση Μην αγγίζετε τα ακροφύσια μελάνης ή τις χάλκινες επαφές και μην κολλάτε πάλι πίσω την ταινία στα δοχεία μελάνης.

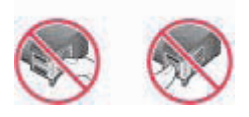

### Για να τοποθετήσετε τα δοχεία μελάνης

- Αν θέλετε να αντικαταστήσετε το δοχείο μαύρης μελάνης HP Black, το δοχείο μελάνης φωτογραφικών εκτυπώσεων HP Photo ή το δοχείο μελάνης φωτογραφικών εκτυπώσεων HP Gray Photo, πιέστε το προς τα κάτω και τραβήξτε το έξω από τη δεξιά βάση για να το αφαιρέσετε.
- 2. Κρατήστε το καινούργιο δοχείο μελάνης με την ετικέτα προς τα πάνω. Τοποθετήστε το δοχείο μελάνης με μια ελαφριά κλίση προς τα πάνω στη δεξιά βάση ώστε να εφαρμόσουν πρώτα οι χάλκινες επαφές του. Πιέστε απαλά το δοχείο μέχρι να εφαρμόσει στη θέση του.

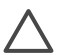

**Προσοχή** Για να αποφύγετε εμπλοκή του φορέα των δοχείων μελάνης, βεβαιωθείτε ότι το δοχείο μελάνης έχει μπει σωστά στη θέση του.

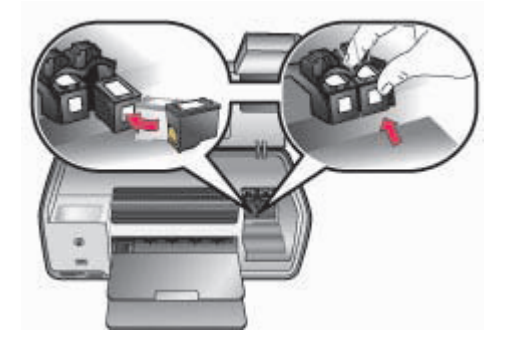

- Επαναλάβετε τα προηγούμενα βήματα για να τοποθετήσετε το δοχείο μελάνης τριών χρωμάτων HP Tri-color στην αριστερή βάση.
- 4. Κατεβάστε το κύριο κάλυμμα.

### Όταν δεν χρησιμοποιείτε το δοχείο μελάνης

Κάθε φορά που αφαιρείτε ένα δοχείο μελάνης από τον εκτυπωτή, πρέπει να το φυλάσσετε στην ειδική προστατευτική θήκη. Η προστατευτική θήκη δεν αφήνει τη μελάνη να στεγνώσει όταν το δοχείο δεν χρησιμοποιείται. Η ακατάλληλη αποθήκευση του δοχείου μελάνης μπορεί να κάνει το δοχείο να μην λειτουργεί κανονικά.

→ Για να τοποθετήσετε το δοχείο μελάνης στην προστατευτική θήκη, σύρετε το δοχείο μέσα στην προστατευτική θήκη με ελαφριά κλίση και πιέστε το ώστε να εφαρμόσει στη θέση του.

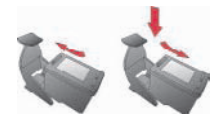

Αφού βάλετε το δοχείο μελάνης στην προστατευτική θήκη του, τοποθετήστε το στον ειδικό χώρο αποθήκευσης στο εσωτερικό του εκτυπωτή.

## 2 Βασικές πληροφορίες εκτύπωσης

Αυτή η ενότητα περιέχει λεπτομερείς οδηγίες για τη χρήση καρτών μνήμης, την επιλογή φωτογραφιών κλπ. Για πληροφορίες σχετικά με προχωρημένες δυνατότητες, ανατρέξτε στον Οδηγό χρήσης που διατίθεται σε ηλεκτρονική μορφή στο CD του Οδηγού χρήσης.

### Χρήση καρτών μνήμης

Ο εκτυπωτής έχει δυνατότητα ανάγνωσης από τους παρακάτω τύπους καρτών μνήμης: CompactFlash, Memory Stick, Microdrive, MultiMediaCard, Secure Digital και xD-Picture Card.

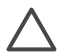

Προσοχή Η χρήση μη υποστηριζόμενων καρτών μνήμης ενδέχεται να προκαλέσει βλάβη στην κάρτα μνήμης και στον εκτυπωτή.

Για να μάθετε με ποιους άλλους τρόπους μπορείτε να μεταφέρετε φωτογραφίες από μια ψηφιακή φωτογραφική μηχανή στον εκτυπωτή, ανατρέξτε στην ενότητα Σύνδεση με άλλες συσκευές.

| 0    |  |
|------|--|
| -    |  |
| 0000 |  |

### Υποδοχές καρτών μνήμης

- 1 CompactFlash I και II, Microdrive
- 2 Secure Digital, MultiMediaCard (MMC)
- 3 xD-Picture Card
- 4 Memory Stick

### Υποστηριζόμενες μορφές αρχείων

### Για να τοποθετήσετε μια κάρτα μνήμης

- Αφαιρέστε όλες τις κάρτες μνήμης που είναι τοποθετημένες στον εκτυπωτή. Να τοποθετείτε μόνο μία κάρτα μνήμης κάθε φορά.
- 2. Βρείτε τη σωστή υποδοχή για την κάρτα μνήμης σας.
- Τοποθετήστε την κάρτα μνήμης στην υποδοχή με τις χάλκινες επαφές στραμμένες προς τα κάτω ή με τις μεταλλικές υποδοχές τύπου ακίδων στραμμένες προς τον εκτυπωτή.
- 4. Σπρώξτε απαλά την κάρτα μνήμης μέσα στον εκτυπωτή μέχρι να σταματήσει. Ο εκτυπωτής διαβάζει την κάρτα μνήμης και έπειτα εμφανίζει την πρώτη φωτογραφία της κάρτας. Εάν χρησιμοποιήσατε ψηφιακή φωτογραφική μηχανή για να επιλέξετε φωτογραφίες της κάρτας, ο εκτυπωτής θα σας ρωτήσει εάν θέλετε να εκτυπώσετε τις φωτογραφίες που επιλέξατε με τη μηχανή.

### Επιλογή διάταξης φωτογραφίας

Πατήστε Layout (Διάταξη) στον πίνακα ελέγχου του εκτυπωτή για να επιλέξετε διάταξη για τις φωτογραφίες που θέλετε να εκτυπώσετε. Πατήστε το κουμπί επανειλημμένως για να μετακινηθείτε στις έξι επιλογές διάταξης. Όταν τοποθετηθεί κάρτα μνήμης στον εκτυπωτή, η επιλεγμένη διάταξη εμφανίζεται στο κάτω μέρος της οθόνης του εκτυπωτή. Όλες οι φωτογραφίες που έχουν επιλεγεί από τον πίνακα ελέγχου του εκτυπωτή θα εκτυπωθούν σύμφωνα με την επιλεγμένη διάταξη.

### Εύρεση των φωτογραφιών προς εκτύπωση

Μπορείτε να επιλέξετε τις φωτογραφίες που θα εκτυπωθούν προβάλλοντας τις φωτογραφίες στην οθόνη του εκτυπωτή. Για πληροφορίες σχετικά με την εκτύπωση δοκιμαστικής σελίδας ή σελίδας ευρετηρίου, ανατρέξτε στον Οδηγό χρήσης που διατίθεται σε ηλεκτρονική μορφή στο CD του Οδηγού χρήσης.

### Για να προβάλετε μεμονωμένες φωτογραφίες στην οθόνη του εκτυπωτή

- 1. Τοποθετήστε μια κάρτα μνήμης.
- Πατήστε τα βέλη Επιλογής φωτογραφιών ◄ ή ►. Πατήστε και κρατήστε πατημένο το κουμπί για γρήγορη προβολή των φωτογραφιών. Όταν φθάσετε στην τελευταία φωτογραφία προς κάθε κατεύθυνση, στην οθόνη προβάλλεται αντίστοιχα η πρώτη ή η τελευταία φωτογραφία και συνεχίζεται η προβολή.

### Επιλογή των φωτογραφιών προς εκτύπωση

Μπορείτε να επιλέξετε τις φωτογραφίες που θέλετε να εκτυπώσετε χρησιμοποιώντας τον πίνακα ελέγχου.

### Για να επιλέξετε ή να ακυρώσετε την επιλογή μιας φωτογραφίας

- 1. Τοποθετήστε μια κάρτα μνήμης.
- 3. Πατήστε OK για να επιλέξετε τη φωτογραφία που εμφανίστηκε. Εμφανίζεται ένα σημάδι ελέγχου στην κάτω γωνία της φωτογραφίας. Για να ακυρώσετε την επιλογή μιας φωτογραφίας, επιλέξτε τη φωτογραφία και πατήστε Άκυρο ώστε να ακυρωθεί η επιλογή της φωτογραφίας για εκτύπωση. Αν μια φωτογραφία είχε επιλεγεί πολλές φορές, ο εκτυπωτής καταργεί μια επιλογή κάθε φορά που πατάτε το κουμπί Άκυρο.

### Βελτίωση της ποιότητας των φωτογραφιών και δημιουργικότητα

Ο εκτυπωτής παρέχει μια σειρά βελτιώσεων για καλύτερη ποιότητα φωτογραφίας αλλά και για να μπορέσετε να δημιουργήσετε. Για περισσότερες πληροφορίες, ανατρέξτε στον Οδηγό χρήσης που διατίθεται σε ηλεκτρονική μορφή στο CD του Οδηγού χρήσης.

### Εκτύπωση φωτογραφιών

Μπορείτε να εκτυπώσετε φωτογραφίες χωρίς υπολογιστή με διάφορους τρόπους:

- Τοποθετήστε μια κάρτα μνήμης με φωτογραφίες σε μία από τις υποδοχές καρτών μνήμης του εκτυπωτή
- Συνδέστε μια ψηφιακή φωτογραφική μηχανή PictBridge στη θύρα κάμερας που βρίσκεται στο μπροστινό τμήμα του εκτυπωτή
- Εγκαταστήστε τον προαιρετικό ασύρματο προσαρμογέα εκτυπωτή Bluetooth<sup>®</sup> της ΗΡ και εκτυπώστε από μια ψηφιακή φωτογραφική μηχανή ή άλλη συσκευή μέσω της ασύρματης τεχνολογίας Bluetooth

Για περισσότερες πληροφορίες, ανατρέξτε στον Οδηγό χρήσης που διατίθεται σε ηλεκτρονική μορφή στο CD του Οδηγού χρήσης.

### Για να συνδεθείτε

Χρησιμοποιήστε τον εκτυπωτή σας για τη σύνδεση με άλλες συσκευές αλλά και χρήστες.

### Σύνδεση με άλλες συσκευές

Αυτός ο εκτυπωτής προσφέρει διάφορους τρόπους σύνδεσης με υπολογιστές ή άλλες συσκευές. Κάθε τύπος σύνδεσης σας παρέχει διαφορετικές δυνατότητες.

- Κάρτες μνήμης: Εκτυπώνετε απευθείας από μια κάρτα μνήμης στον εκτυπωτή.
- USB: Αποθηκεύετε φωτογραφίες από μια κάρτα μνήμης που έχει τοποθετηθεί στον εκτυπωτή σε έναν υπολογιστή, όπου μπορείτε να τις βελτιώσετε ή να τις οργανώσετε μέσω του λογισμικού HP Image Zone ή άλλου λογισμικού. Για περισσότερες πληροφορίες, ανατρέξτε στην ενότητα Χρήση επιλογών δημιουργικότητας από το λογισμικό του εκτυπωτή.
- PictBridge: Εκτυπώνετε απευθείας από μια ψηφιακή φωτογραφική μηχανή συμβατή με το πρότυπο PictBridge στον εκτυπωτή.
- Bluetooth: Εκτυπώνετε από οποιαδήποτε συσκευή με ασύρματη τεχνολογία Bluetooth –όπως είναι μια φωτογραφική μηχανή, ένα κινητό με φωτογραφική μηχανή, ή ένα PDA– στον εκτυπωτή.
- HP iPod: Εκτυπώνετε απευθείας στον εκτυπωτή από ένα HP iPod (με αποθηκευμένες φωτογραφίες).

### Εκτύπωση από υπολογιστή

Για να εκτυπώσετε από υπολογιστή, θα πρέπει να γίνει εγκατάσταση του λογισμικού του εκτυπωτή. Κατά την εγκατάσταση του λογισμικού, γίνεται εγκατάσταση στον υπολογιστή σας είτε του HP Image Zone (για χρήστες Macintosh και χρήστες Windows πλήρους εγκατάστασης) είτε του HP Image Zone Express (για χρήστες Windows γρήγορης εγκατάστασης), που σας επιτρέπει να οργανώνετε, να μοιράζεστε, να επεξεργάζεστε και να εκτυπώνετε φωτογραφίες.

### Χρήση επιλογών δημιουργικότητας από το λογισμικό του εκτυπωτή

Διαβάστε αυτές τις συμβουλές για τη χρήση του HP Image Zone, του HP Image Zone Express και του HP Instant Share Για περισσότερες πληροφορίες, ανατρέξτε στον *Οδηγό χρήσης* που διατίθεται σε ηλεκτρονική μορφή στο CD του *Οδηγού χρήσης* και στην ηλεκτρονική Βοήθεια του HP Image Zone ή του HP Image Zone Express.

### HP Image Zone

To HP Image Zone είναι ένα πρόγραμμα που είναι εύκολο στη χρήση και σας παρέχει ό,τι άλλο χρειάζεστε για να διασκεδάσετε με τις φωτογραφίες σας πέρα από τις βασικές δυνατότητες επεξεργασίας και εκτύπωσης φωτογραφίας. Το λογισμικό αυτό σας δίνει επίσης πρόσβαση στο HP Instant Share ώστε να μπορείτε εύκολα να μοιράζεστε τις φωτογραφίες σας.

### HP Image Zone Express (χρήστες Windows)

To HP Image Zone Express είναι ένα πρόγραμμα εύκολο στη χρήση με βασικές δυνατότητες επεξεργασίας και εκτύπωσης φωτογραφίας. Το λογισμικό αυτό σας δίνει επίσης πρόσβαση στο HP Instant Share ώστε να μοιράζεστε τις φωτογραφίες σας. Το HP Image Zone Express είναι διαθέσιμο μόνο για χρήστες Windows.

### **HP Instant Share**

Το HP Instant Share σάς δίνει τη δυνατότητα να στέλνετε φωτογραφίες σε συγγενείς και φίλους χωρίς να επισυνάπτετε τεράστια αρχεία σε μηνύματα ηλεκτρονικής αλληλογραφίας. Για περισσότερες πληροφορίες, ανατρέξτε στον Οδηγό χρήσης που διατίθεται σε ηλεκτρονική μορφή στο CD του Οδηγού χρήσης και στην ηλεκτρονική Βοήθεια του HP Image Zone ή του HP Image Zone Express.

# Α Εγκατάσταση του λογισμικού

Ο εκτυπωτής συνοδεύεται από προαιρετικό λογισμικό που μπορείτε να εγκαταστήσετε σε έναν υπολογιστή. Χρησιμοποιήστε τις οδηγίες που δίνονται σε αυτό το τμήμα για να εγκαταστήσετε το λογισμικό καθώς και για την αντιμετώπιση οποιωνδήποτε προβλημάτων αντιμετωπίσετε.

| Χρήστες Windows                                                                                                    | Χρήστες Macintosh                                                                                                    |
|----------------------------------------------------------------------------------------------------|----------------------------------------------------------------------------------------------------|
| <ul> <li>Σημαντικό! Μη συνδέετε το καλώδιο USB μέχρι να σας ζητηθεί.</li> <li>1. Τοποθετήστε το CD του HP Photosmart στον υπολογιστή. Εάν δεν εμφανιστούν οι οδηγίες, επιλέξτε Αναζήτηση και μεταβείτε στη μονάδα CD όπου τοποθετήσατε το CD με το λογισμικό του HP Photosmart. Κάντε διπλό κλικ στο αρχείο setup.exe.</li> <li>2. Ακολουθήστε τις οδηγίες που εμφανίζονται στην οθόνη για να εγκαταστήσετε το λογισμικό του εκτυπωτή.</li> <li>3. Όταν σας ζητηθεί, επιλέξτε τύπο εγκατάστασης: Full (Recommended) (Πλήρης (Συνιστάται)) ή Express (Γρήγορη).</li> <li>Σημείωση Η επιλογή Express (Γρήγορη) είναι η μόνη που ισχύει για συτήματα με Windows 98 και Me</li> </ul> | <ol> <li>Συνδέστε το καλώδιο USB στον<br/>υπολογιστή και στη θύρα USB στο πίσω<br/>μέρος του εκτυπωτή.</li> <li>Τοποθετήστε το CD του HP Photosmart<br/>στον υπολογιστή.</li> <li>Κάντε διπλό κλικ στο εικονίδιο HP<br/>Photosmart CD στην επιφάνεια<br/>εργασίας.</li> <li>Κάντε διπλό κλικ στο εικονίδιο HP<br/>Photosmart Installer (Εγκατάσταση HP<br/>Photosmart Installer (Εγκατάσταση HP<br/>Photosmart). Ακολουθήστε τις οδηγίες<br/>της οθόνης</li> <li>Όταν εμφανιστεί το HP Setup Assistant,<br/>επιλέξτε ένα προεπιλεγμένο μέγεθος<br/>χαρτιού και πατήστε Next (Επόμενο).</li> <li>Εάν δεν γίνει αυτόματη ανίχνευση του<br/>εκτυπωτή, πατήστε Rescan USB<br/>(Επανάληψη ανίχνευσης USB).</li> <li>Όταν εμφανιστεί το όνομα της συσκευής<br/>σας στη λίστα συσκευών, πατήστε Next<br/>(Επάμενο)</li> </ol> |
| <ol> <li>Όταν σας ζητηθεί, συνδέστε το καλώδιο<br/>USB στη θύρα USB στο πίσω μέρος του<br/>εκτυπωτή. Μπορεί να πάρει αρκετά<br/>λεπτά (ίσως και περισσότερο σε<br/>παλαιότερα συστήματα) για να<br/>δημιουργήσετε σύνδεση και να<br/>αντιγράψετε τα αρχεία.</li> <li>Όταν εμφανιστεί η σελίδα</li> </ol>                                                                                                    | <ol> <li>Κάντε κλικ στο κουμπί Finish (Τέλος).</li> <li>Όταν εμφανιστεί η οθόνη<br/>Congratulations (Συγχαρητήρια),<br/>πατήστε Done (Ολοκλήρωση). Ανοίγει η<br/>σελίδα εγγραφής της ΗΡ στο<br/>πρόγραμμα περιήγησης.</li> </ol>                                                                                                    |
| Congratulations (Συγχαρητήρια),<br>πατήστε Print a Test page (Εκτύπωση<br>δοκιμαστικής σελίδας).                                                                                                    |                                                                                                    |

### Αντιμετώπιση προβλημάτων της εγκατάστασης

Αν η εγκατάσταση του λογισμικού του εκτυπωτή δεν ολοκληρώθηκε με επιτυχία ή αν ο εκτυπωτής και ο υπολογιστής δεν επικοινωνούν σωστά μετά στην εγκατάσταση του λογισμικού, ανατρέξτε σε αυτήν τη σελίδα για πιθανή επίλυση του προβλήματος. Ελέγξτε όλες τις συνδέσεις καλωδίων μεταξύ του εκτυπωτή και του υπολογιστή και βεβαιωθείτε ότι χρησιμοποιείτε την πιο πρόσφατη έκδοση του λογισμικού για τον εκτυπωτή. Μπορείτε να αποκτήσετε τις τελευταίες ενημερώσεις λογισμικού αν επισκεφθείτε την τοποθεσία υποστήριξης της HP στο Web στη διεύθυνση www.hp.com/support. Αν το πρόβλημα επιμείνει, ανατρέξτε στην τεκμηρίωση του εκτυπωτή ή επικοινωνήστε με την Εξυπηρέτηση Πελατών της HP.

## Εξαφανίζονται όλοι οι εκτυπωτές του Κέντρου Εκτύπωσης μετά την εγκατάσταση του λογισμικού του εκτυπωτή (μόνο για Macintosh)

Απεγκαταστήστε και εγκαταστήστε ξανά το λογισμικό του εκτυπωτή. Για την απεγκατάσταση, ανοίξτε το **HP Image Zone**. Κάντε κλικ στην καρτέλα **Devices** (Συσκευές) και έπειτα επιλέξτε **Settings** (Ρυθμίσεις) > **Uninstall HP Photosmart Software** (Απεγκατάσταση του λογισμικού HP Photosmart). Κάντε επανεκκίνηση του υπολογιστή προτού προσθέσετε τον εκτυπωτή στο Κέντρο Εκτύπωσης.

## Το λογισμικό εγκατάστασης δεν εκκινείται αυτόματα κατά την εισαγωγή του CD (μόνο Windows)

Από το μενού Έναρξη των Windows, επιλέξτε **Εκτέλεση**. Κάντε κλικ στο κουμπί **Αναζήτηση** και στη συνέχεια μεταβείτε στη μονάδα CD όπου τοποθετήσατε το CD του λογισμικού HP Photosmart. Κάντε διπλό κλικ στο αρχείο **setup.exe**.

#### Ο οδηγός εντοπισμού νέου υλικού ανοίγει, αλλά δεν αναγνωρίζει τον εκτυπωτή (μόνο Windows)

Ενδέχεται να συνδέσατε το καλώδιο USB πριν την ολοκλήρωση της εγκατάστασης του λογισμικού. Αποσυνδέστε το καλώδιο USB. Τοποθετήστε το CD του λογισμικού στη μονάδα CD και ακολουθήστε τις οδηγίες στην οθόνη. Αν δεν εμφανιστούν οδηγίες, εντοπίστε και κάντε διπλό κλικ στο αρχείο **setup.exe** του CD για να κάνετε την εγκατάσταση από την αρχή. Αν εμφανιστεί κάποιο μήνυμα που να λέει ότι το λογισμικό έχει ήδη εγκατασταθεί με επιτυχία, τότε επιλέξτε **Uninstall** (Απεγκατάσταση) και ακολουθήστε τις οδηγίες για να εγκαταστήσετε ξανά το λογισμικό. Συνδέστε ξανά το καλώδιο USB μόνο όταν σας ζητηθεί κατά τη διάρκεια της εγκατάστασης του λογισμικό.

## Ο έλεγχος απαιτήσεων συστήματος δείχνει ότι ο υπολογιστής εκτελεί μια παλιά έκδοση του Internet Explorer (μόνο Windows).

Ακυρώστε την εγκατάσταση, ενημερώστε τον Internet Explorer και έπειτα εγκαταστήστε ξανά το λογισμικό HP Photosmart.

### Ο υπολογιστής δεν αποκρίνεται κατά τη διάρκεια της εγκατάστασης του λογισμικού (μόνο Windows).

Εκτελείται στο παρασκήνιο λογισμικό προστασίας από ιούς ή κάποιο άλλο πρόγραμμα, επιβραδύνοντας τη διαδικασία εγκατάστασης. Περιμένετε να ολοκληρώσει το λογισμικό την αντιγραφεί αρχείων, μπορεί να πάρει αρκετά λεπτά. Αν ο υπολογιστής εξακολουθεί να μην αποκρίνεται μετά από κάποια λεπτά, επανεκκινήστε τον, διακόψτε ή απενεργοποιήστε το λογισμικό προστασίας από ιούς, τερματίστε τη λειτουργία οποιουδήποτε άλλου προγράμματος και στη συνέχεια επανεγκαταστήστε το λογισμικό του εκτυπωτή. Η λειτουργία του λογισμικού προστασίας από ιούς θα επανέλθει αυτόματα μετά την επανεκκίνηση του υπολογιστή.

### Κατά την εγκατάσταση, εμφανίζεται το παράθυρο διαλόγου "Απαιτήσεις συστήματος".

Ένα στοιχείο του συστήματος του υπολογιστή δεν ικανοποιεί τις ελάχιστες απαιτήσεις του συστήματος. Αναβαθμίστε το στοιχείο σύμφωνα με τις ελάχιστες απαιτήσεις συστήματος και στη συνέχεια εγκαταστήστε ξανά το λογισμικό του εκτυπωτή.

### Ο υπολογιστής δεν μπορεί να εκτελέσει ανάγνωση από το CD του HP Photosmart

Βεβαιωθείτε ότι το CD δεν είναι βρώμικο και δεν έχει γρατσουνιές. Εάν άλλα CD λειτουργούν ενώ το CD του HP Photosmart δεν λειτουργεί, ίσως έχει καταστραφεί το CD. Μπορείτε να πραγματοποιήσετε λήψη του λογισμικού από την τοποθεσία υποστήριξης της HP στο Web ή να ζητήσετε καινούριο CD από την Εξυπηρέτηση Πελατών της HP. Αν και τα άλλα CD δεν λειτουργούν, τότε ενδέχεται να πρέπει να επισκευάσετε τη μονάδα CD.

# Β Εξυπηρέτηση πελατών της ΗΡ

Αν έχετε οποιοδήποτε πρόβλημα, ακολουθήστε τα παρακάτω βήματα:

- 1. Ανατρέξτε στα εγχειρίδια που συνοδεύουν τον εκτυπωτή.
  - Οδηγός εγκατάστασης: Ο εκτυπωτής HP Photosmart 8000 series συνοδεύεται από οδηγίες εγκατάστασης που εξηγούν πώς να εγκαταστήσετε τον εκτυπωτή.
  - Οδηγός χρήσης: Ο Οδηγός χρήσης περιγράφει τις βασικές λειτουργίες του εκτυπωτή, εξηγεί πώς να χρησιμοποιήσετε τον εκτυπωτή χωρίς να τον συνδέσετε σε υπολογιστή και περιλαμβάνει πληροφορίες αντιμετώπισης προβλημάτων υλικού. Διατίθεται σε ηλεκτρονική μορφή στο CD του Οδηγού χρήσης.
  - Οδηγός αναφοράς: Ο Οδηγός αναφοράς HP Photosmart 8000 series είναι το έντυπο που διαβάζετε. Παρέχει βασικές πληροφορίες σχετικά με τον εκτυπωτή, συμπεριλαμβανομένης της εγκατάστασης, της λειτουργίας, της τεχνικής υποστήριξης και της εγγύησης. Για λεπτομερείς οδηγίες, ανατρέξτε στο CD του Οδηγού χρήσης.
  - Βοήθεια για τον εκτυπωτή HP Photosmart: Η ηλεκτρονική Βοήθεια για τον εκτυπωτή HP Photosmart περιγράφει πώς να χρησιμοποιήσετε τον εκτυπωτή με υπολογιστή και περιλαμβάνει οδηγίες για την αντιμετώπιση προβλημάτων με το λογισμικό.
- Εάν δεν μπορείτε να επιλύσετε ένα πρόβλημα με τις οδηγίες της τεκμηρίωσης, επισκεφθείτε την τοποθεσία www.hp.com/support για να πραγματοποιήσετε τα παρακάτω:
  - Συνδεθείτε στις ηλεκτρονικές σελίδες υποστήριξης
  - Να στείλετε ένα μήνυμα ηλεκτρονικού ταχυδρομείου στην ΗΡ για να λάβετε απαντήσεις στις ερωτήσεις σας.
  - Να επικοινωνήσετε με έναν τεχνικό της ΗΡ μέσω ηλεκτρονικής συνομιλίας
  - Να ελέγξετε εάν υπάρχουν ενημερώσεις λογισμικού

Οι επιλογές υποστήριξης και η διαθεσιμότητά τους διαφέρουν ανά προϊόν, χώρα/περιοχή και γλώσσα.

- 3. Επικοινωνήστε με τον αντιπρόσωπο της περιοχής σας. Αν ο εκτυπωτής παρουσιάζει βλάβη υλικού, θα πρέπει να τον πάτε στο κατάστημα από όπου τον αγοράσατε. Στη διάρκεια ισχύος της περιορισμένης εγγύησης, το σέρβις του εκτυπωτή είναι δωρεάν. Αφού λήξει η εγγύηση, θα χρεωθείτε με το ανάλογο αντίτιμο για την επισκευή.
- 4. Αν δεν μπορέσετε να επιλύσετε το πρόβλημα χρησιμοποιώντας την ηλεκτρονική Βοήθεια ή τις ιστοσελίδες της ΗΡ, απευθυνθείτε στην Εξυπηρέτηση Πελατών της ΗΡ καλώντας τον αριθμό που αντιστοιχεί στη χώρα/περιοχή σας. Για τη λίστα με τους τηλεφωνικούς αριθμούς ανά χώρα/περιοχή, ανατρέξτε στην ενότητα Τηλεφωνική Εξυπηρέτηση Πελατών της ΗΡ.

### Τηλεφωνική Εξυπηρέτηση Πελατών της ΗΡ

Για το διάστημα που ο εκτυπωτής σας καλύπτεται από την εγγύηση, μπορείτε να λαμβάνετε δωρεάν τηλεφωνική υποστήριξη. Για περισσότερες πληροφορίες, δείτε την εγγύηση που περιλαμβάνεται στη συσκευασία ή μεταβείτε στην ηλεκτρονική διεύθυνση www.hp.com/support για να μάθετε μέχρι πότε ισχύει η δωρεάν τηλεφωνική υποστήριξη.

Αφού λήξει η περίοδος δωρεάν τηλεφωνικής υποστήριξης, μπορείτε και πάλι να απολαμβάνετε τις υπηρεσίες υποστήριξης της ΗΡ αλλά με χρέωση. Επικοινωνήστε με τον αντιπρόσωπο της ΗΡ ή καλέστε τον αριθμό υποστήριξης της χώρας/περιοχής σας για τις διαθέσιμες επιλογές υποστήριξης.

Για να λάβετε τεχνική υποστήριξη από την ΗΡ μέσω τηλεφώνου, καλέστε το κατάλληλο τηλεφωνικό κέντρο τεχνικής υποστήριξης της περιοχής σας. Εφαρμόζονται οι κανονικές χρεώσεις των τηλεφωνικών εταιρειών.

**Δυτική Ευρώπη**: Οι πελάτες σε Αυστρία, Βέλγιο, Δανία, Ισπανία, Γαλλία, Γερμανία, Ιρλανδία, Ιταλία, Ολλανδία, Νορβηγία, Πορτογαλία, Φινλανδία, Σουηδία, Ελβετία και Βρετανία πρέπει να μεταβούν στη διεύθυνση www.hp.com/support για να βρουν τους αριθμούς τηλεφωνικής υποστήριξης για τη χώρα/περιοχή τους.

Άλλες χώρες/περιοχές: Ανατρέξτε στη λίστα με τους τηλεφωνικούς αριθμούς υποστήριξης που αναγράφονται στην εσωτερική σελίδα του εξώφυλλου αυτού του οδηγού.

#### Πραγματοποίηση κλήσης

Καλέστε την Εξυπηρέτηση Πελατών της ΗΡ ενώ βρίσκεστε κοντά στον υπολογιστή και τον εκτυπωτή σας. Θα πρέπει να δώσετε τις ακόλουθες πληροφορίες:

- Τον αριθμό μοντέλου του εκτυπωτή (βρίσκεται στο μπροστινό μέρος του εκτυπωτή)
- Το σειριακό αριθμό του εκτυπωτή (βρίσκεται στο κάτω μέρος του εκτυπωτή)
- Το λειτουργικό σύστημα του υπολογιστή
- Την έκδοση του προγράμματος οδήγησης του εκτυπωτή:
  - Windows PC: Για να δείτε την έκδοση του προγράμματος οδήγησης του εκτυπωτή, κάντε δεξί κλικ στο εικονίδιο της κάρτας μνήμης στη γραμμή εργασιών των Windows και επιλέξτε About (Πληροφορίες).
  - Macintosh: Για να δείτε την έκδοση του προγράμματος οδήγησης του εκτυπωτή, χρησιμοποιήστε το παράθυρο διαλόγου Print (Εκτύπωση).
- Τα μηνύματα που εμφανίζονται στην οθόνη του εκτυπωτή ή στην οθόνη του υπολογιστή
- Απαντήσεις στα ακόλουθα ερωτήματα:
  - Το περιστατικό για το οποίο καλείτε έχει εμφανιστεί και στο παρελθόν; Μπορείτε να προκαλέσετε ξανά το περιστατικό;
  - Εγκαταστήσατε νέο υλικό ή λογισμικό στον υπολογιστή σας την περίοδο που συνέβη το περιστατικό;

### Πρόσθετες επιλογές εγγύησης

Είναι διαθέσιμα πακέτα διευρυμένων υπηρεσιών για τον εκτυπωτή με πρόσθετο κόστος. Μεταβείτε στην ηλεκτρονική διεύθυνση www.hp.com/support, επιλέξτε τη χώρα/περιοχή και τη γλώσσα σας και αναζητήστε στην ενότητα υπηρεσιών και εγγύησης πληροφορίες σχετικά με τα πακέτα διευρυμένων υπηρεσιών.

### Εγγύηση ΗΡ

| Προϊόν ΗΡ                                                    | Διάρκεια περιορισμένης εγγύησης                                                                                                    |
|--------------------------------------------------------------|----------------------------------------------------------------------------------------------------|
| Λογισμικό                                                    | 90 ημέρες                                                                                                    |
| Δοχεία μελάνης                                               | Μέχρι να εξαντληθεί η μελάνη ΗΡ ή να παρέλθει η "λήξη της<br>εγγύησης", οποιοδήποτε από τα δύο συμβεί πρώτο. Η παρούσα<br>εγγύηση δεν καλύπτει προϊόντα μελάνης ΗΡ που έχουν<br>αναπληρωθεί, ανακατασκευαστεί, χρησιμοποιηθεί με ακατάλληλο<br>τρόπο ή αλλοιωθεί. |
| Πρόσθετα εξαρτήματα                                          | 1 έτος                                                                                                    |
| Περιφερειακό υλικό εκτυπωτή<br>(δείτε λεπτομέρειες παρακάτω) | 1 έτος                                                                                                    |

- Α. Εύρος περιορισμένης εγγύησης
   1. Η Hewlett-Packard (HP) εγγυάται στον πελάτη-τελικό χρήστη ότι τα προϊόντα HP που καθορίζονται παραπάνω δεν θα παρουσιάσουν ελαττώματα υλικών ή κατασκευής για την περίοδο που καθορίζεται παραπάνω και η οποία ξεκινάει από την

  - παρουσίασουν ελαπωματα υλικών η κατασκεύης για την περιοσο που καθορίζεται παραπανώ και η οποία ξεκιναεί από την ημερομηγία αγοράζ από τον πελάτη. 2. Για τα προϊόντα λογισμικού, η περιορισμένη εγγύηση της ΗΡ ισχύει μόνο σε περίπτωση αδυναμίας εκτέλεσης των εντολών προγραμματισμού. Η ΗΡ δεν εγνυάται ότι η λειτουργία σποιουσήποτε προϊόντος θα είναι αδιάλειπτη ή χωρίς σφάλματα. 3. Η περιορισμένη εγγύηση της ΗΡ καλύπτει μόνο τα ελαιτώματα εκείνα που προκύπτουν από την κανονική χρήση του προϊόντος και δεν καλύπτει άλλα προβλήματα, συμπεριλαμβανομένων εκείνων που προκύπτουν από την κανονική χρήση του προϊόντος και δεν καλύπτει άλλα προβλήματα, συμπεριλαμβανομένων εκείνων που προκύπτουν από τη Ε. β. Λογισμικό, μέσα, εξαρτήματα ή αναλώσιμα που δεν παρέχονται ή δεν υποστηρίζονται από τη ΗΡ, γ. Λειτουργία εκτός των προδιαγραφών του προίόντος, δ. Μας τοιμικό, μέσα, εξαρτήματα ή αναλώσιμα που δεν παρέχονται ή δεν υποστηρίζονται από τη ΗΡ,
  - γ. Λειτουργία εκτός των προδιαγραφών του προϊόντος, δ. Μη εξουσιοδοτημένη τροποποίηση ή ακατάληλη χρήση. Για τα προϊόντα εκτυπωτών της HP, η χρήση δοχείου μελάνης άλλου κατασκευαστή ή δοχείου μελάνης που έχει ξαναγεμίσει ο πελάτης δεν επηρεάζει την εγγύηση προς τον πελάτη ή οποιοδήποτε συμβόλαιο υποστήριξης της HP με τον πελάτη. Ωστόσο, σε περίπτωση που μια βλάβη ή ελάττωμα του εκτυπωτή οφείλεται στη χρήση δοχείου μελάνης άλλου κατασκευαστή ή δοχείου μελάνης που έχει ξαναγεμίσει ο πελάτης, θα ισχύει η κανονική χρέωση της HP για την απαραίτητη εργασία και τα υλικά που θα χρησιμοποιηθούν για την επισκευή της βλάβης ή του ελαττώματος του εκτυπωτή. Σε περίπτωση που, κατά την περίοδο ισχύος της εγγύησης, η HP λάβει ειδοποίηση για κάποιο ελάτιωμα σε οποιοδήποτε προϊόν καλύπτεται από την εγγύηση της HP, η HP έχει τη διακριτική ευχέρεια είτε να επισκευάσει είτε να αντικαταστήσει το ποιοίν.
  - 5. προϊόν
  - Προιον.
    6. Σε περίπτωση αδυναμίας της ΗΡ να επισκευάσει ή να αντικαταστήσει, κατά περίπτωση, ένα ελαττωματικό προϊόν που καλύπτεται από την εγγύηση της ΗΡ, εντός εύλογου χρονικού διαστήματος μετά την ειδοποίηση για τη βλάβη, η ΗΡ θα αποζημιώσει τον πελάτη με ποσό ίσο με την τιμή αγοράς του προϊόντος.
    7. Η ΗΡ δεν φέρει καμιά ευθύνη επισκευής, αντικατάστασης ή αποζημίωσης, μέχρις ότου ο πελάτης επιστρέψει το ελαπτωματικό προϊόν στη ΗΡ.

  - ελαπωρώποι προίον στη πειτούν μπορεί να είναι καινούργιο ή σαν καινούργιο, με την προϋπόθεση ότι η λειτουργία του θα είναι τουλάχιστον εφάμιλλη με αυτή του προϊόντος που θα αντικατασταθεί. Στα προϊόντα της ΗΡ ενδέχεται να χρησιμοποιούνται ανακατασκευασμένα ανταλλακτικά, εξαρτήματα ή υλικά, ισοδύναμα ως προς την απόδοση με καινούργια. 8.
  - 9.
  - ως προς την αποσοτή με καινουργία. Η Δήλωση Περιορισμένης Εγγύησης της ΗΡ ισχύει σε κάθε χώρα ή περιοχή στην οποία η ΗΡ διαθέτει το προϊόν. Τα συμβόλαια για πρόσθετες υπηρεσίες εγγύησης, όπως είναι η επί τόπου επισκευή, μπορεί να είναι διαθέσιμα από οποιαδήποτε εξουσιοδοτημένη υπηρεσία συντήρησης της ΗΡ σε χώρες όπου το προϊόν διατίθεται από τη ΗΡ ή από εξουσιοδοτημένο εισαγωγέα. 10.
- Β. Περιορισμοί της εγγύησης
   ΣΤΟ ΒΑΘΜΟ ΠΟΥ ΕΠΙΤΡΕΠΕΤΑΙ ΑΠΟ ΤΗΝ ΤΟΠΙΚΗ ΝΟΜΟΘΕΣΙΑ, Η ΗΡ ΚΑΙ ΟΙ ΠΡΟΜΗΘΕΥΤΕΣ ΤΩΝ ΠΡΟΪΟΝΤΩΝ ΤΗΣ ΔΕΝ ΠΑΡΕΧΟΥΝ ΚΑΜΙΑ ΑΛΛΗ ΕΓΓΥΗΣΗ Ή ΟΡΟ ΟΠΟΙΟΥΔΗΠΟΤΕ ΕΙΔΟΥΣ, ΕΙΤΕ ΡΗΤΕΣ ΕΙΤΕ ΣΙΩΠΗΡΕΣ ΕΓΓΥΗΣΕΙΣ Η ΟΡΟΥΣ ΠΕΡΙ ΕΜΠΟΡΕΥΣΙΜΟΤΗΤΑΣ, ΙΚΑΝΟΠΟΙΗΤΙΚΗΣ ΠΟΙΟΤΗΤΑΣ ΚΑΙ ΚΑΤΑΛΛΗΛΟΤΗΤΑΣ ΓΙΑ ΣΥΓΚΕΚΡΙΜΕΝΟ ΣΚΟΠΟ
- Γ. Περιορισμοί της ευθύνης
  - Στο βαθμό που επιτρέπεται από την τοπική νομοθεσία, οι αποζημιώσεις που αναγράφονται σε αυτή τη δήλωση εγγύησης αποτελούν τις μοναδικές και αποκλειστικές αποζημιώσεις προς τον πελάτη.
     ΣΤΟ ΒΑΘΜΟ ΠΟΥ ΕΠΙΤΡΕΠΕΤΑΙ ΑΠΟ ΤΗΝ ΤΟΠΙΚΗ ΝΟΜΟΘΕΣΙΑ, ΜΕ ΕΞΑΙΡΕΣΗ ΤΙΣ ΥΠΟΧΡΕΩΣΕΙΣ ΠΟΥ
  - 210 DAWINO ΤΗΤΗ ΤΗΤΗ ΠΑΡΟΥΣΑ ΔΗΛΩΣΗ ΕΥΘΥΝΗΣ, ΣΕ ΚΑΜΙΑ ΠΕΡΙΠΤΩΣΗ Η ΗΡ Η ΟΙ ΠΡΟΜΗΘΕΥΤΕΣ ΤΩΝ ΠΡΟΙΌΝΤΩΝ ΤΗΤΑ ΣΤΗΝ ΠΑΡΟΥΣΑ ΔΗΛΩΣΗ ΕΥΘΥΝΗΣ, ΣΕ ΚΑΜΙΑ ΠΕΡΙΠΤΩΣΗ Η ΗΡ Η ΟΙ ΠΡΟΜΗΘΕΥΤΕΣ ΤΩΝ ΠΡΟΙΌΝΤΩΝ ΤΗΣ ΔΕΝ ΕΥΘΥΝΟΝΤΑΙ ΓΙΑ ΑΜΕΣΕΣ, ΕΜΜΕΣΕΣ, ΕΙΔΙΚΕΣ, ΤΥΧΑΙΕΣ Ή ΠΑΡΕΠΟΜΕΝΕΣ ΖΗΜΙΕΣ, ΕΙΤΕ ΒΑΣΙΖΟΝΤΑΙ ΣΕ ΣΥΜΒΑΣΗ, ΑΔΙΚΟΠΡΑΞΙΑ Ή ΑΛΛΗ ΝΟΜΙΚΗ ΒΑΣΗ ΕΙΤΕ ΕΧΟΥΝ ΕΙΔΟΠΟΙΗΘΕΙ ΓΙΑ ΤΗΝ ΠΙΘΑΝΟΤΗΤΑ ΤΕΤΟΙΩΝ ΖΗΜΙΩΝ.

Τοπική νομοθεσία

- οπική γομοθεσία 1. Η παρούσα δήλωση εγγύησης παρέχει στον πελάτη συγκεκριμένα νομικά δικαιώματα. Ο πελάτης ενδέχεται επίσης να έχει άλλα δικαιώματα τα οποία διαφέρουν από πολιτεία σε πολιτεία στις Ηνωμένες Πολιτείες, από επαρχία σε επαρχία στον Καναδά, και από χώρα σε χώρα στον υπόλοιπο κόσμο. Στο βαθμό που η παρούσα δήλωση εγγύησης αντίκειται στην τοπική νομοθεσία, η παρούσα δήλωση θα τροποποιηθεί ώστε να συμμορφώνεται με την τοπική νομοθεσία. Σύμφωνα με την εκάστοτε τοπική νομοθεσία, ορισμένες δηλώσεις
- ωστε να σύμμοφωνειαι με την τοπική νομοθεσία. Σύμφωνα με την εκαστότε τοπική νομοθεσία, ομομένες σηλώσεις αποτοίησης της ευθύνης και περιορισμοί της παρούσας δήλωσης εγγγύησης ενδέχεται να μην ισχύουν για τον πελάτη. Για παράδειγμα, ορισμένες πολιτείες στις ΗΠΑ, καθώς και κάποιες κυβερνήσεις εκτός των Ηνωμένων Πολιτειών (συμπεριλαμβανομένων ορισμένων επαρχιών στον Καναδά), ενδέχεται: α. Να μην επιτρέπουν τον περιορισμό των κατακυρωμένων δικαιωμάτων του καταναλωτή μέσω των δηλώσεων αποποίησης ευθύνης και των περιορισμών της παρούσας δήλωσης εγγύησης (π.χ. το Ηνωμένο Βασίλειο), β. Να περιορίζουν με άλλο τρόπο τη δυνατότητα του κατασκευαστή να επιβάλλει τέτοιες δηλώσεις αποποίησης ευθύνης ή περιορισμός.

  - περιορισμούς, ή
  - γ. Να παραχωρούν στον πελάτη πρόσθετα δικαιώματα εγγύησης, να προσδιορίζουν τη διάρκεια των σιωπηρών εγγυήσεων τις οποίες ο κατασκευαστής δεν μπορεί να αποποιηθεί ή να επιτρέπουν περιορισμούς για τη διάρκεια των
- ΔΙΚΑΙΩΜΑΤΑ ΠΟΥ ΙΣΧΥΟΥΝ ΑΝΑΦΟΡΙΚΑ ΜΕ ΤΗΝ ΠΩΛΗΣΗ ΤΩΝ ΠΡΟΙΌΝΤΩΝ ΠΟΥ ΚΑΛΥΠΤΕΙ Η ΗΡ ΣΤΟΥΣ ΕΝ ΛΟΓΩ ΠΕΛΑΤΕΣ.

#### Πληροφορίες Περιορισμένης Εγγύησης της ΗΡ

Αγαπητέ πελάτη,

Συνημμένα αναφέρονται οι επωνυμίες και οι διευθύνσεις των εταιρειών της ΗΡ που παρέχουν την Περιορισμένη Εγγύηση της ΗΡ (εγγύηση κατασκεύαστή) στην χώρα σας.

Η εγγύηση κατασκευαστή δεν περιορίζει τα επιπλέον νόμιμα δικαιώματα που μπορεί να έχετε έναντι του πωλητή, όπως αυτά καθορίζονται στην σύμβαση αγοράς του προϊόντος.

Ελλάδα/ Κύπρος: Hewlett-Packard Hellas Ε.Π.Ε., Βορείου Ηπείρου 76, 151 25 ΜΑΡΟΥΣΙ

Παράρτημα Β

# **Γ** Προδιαγραφές

Στην ενότητα αυτή θα βρείτε τις ελάχιστες απαιτήσεις συστήματος για την εγκατάσταση του λογισμικού του εκτυπωτή καθώς και τις προδιαγραφές του εκτυπωτή. Για τις αναλυτικές προδιαγραφές του εκτυπωτή και τις απαιτήσεις συστήματος, ανατρέξτε στην ηλεκτρονική Βοήθεια για τον εκτυπωτή HP Photosmart. Για πληροφορίες σχετικά με την προβολή της ηλεκτρονικής Βοήθειας, ανατρέξτε στην ενότητα Καλωσορίσατε.

### Απαιτήσεις συστήματος

| Στοιχείο                  | Windows PC (ελάχιστες<br>απαιτήσεις)                                                                                                    | Macintosh (ελάχιστες<br>απαιτήσεις):                                                                                                    |
|---------------------------|----------------------------------------------------------------------------------------------------|----------------------------------------------------------------------------------------------------|
| Λειτουργικό σύστημα       | Microsoft <sup>®</sup> Windows 98, 2000<br>Professional, Me, XP Home<br>και XP Professional                                                                                                    | Mac OS X 10.2 ή<br>μεταγενέστερη έκδοση                                                                                                    |
| Επεξεργαστής              | Intel® Pentium® II (ή<br>ισοδύναμος) ή μεγαλύτερος                                                                                                    | G3 ή μεγαλύτερος                                                                                                    |
| Μνήμη RAM                 | 128 ΜΒ συνιστώμενα                                                                                                    | 128 MB                                                                                                    |
| Ελεύθερος χώρος στο δίσκο | 500 MB                                                                                                    | 150 MB                                                                                                    |
| Ανάλυση οθόνης            | 800 x 600, 16-bit ή μεγαλύτερη                                                                                                    | 800 x 600, 16-bit ή μεγαλύτερη                                                                                                    |
| Μονάδα CD-ROM             | 4x                                                                                                    | 4x                                                                                                    |
|                           |                                                                                                    |                                                                                                    |
| Δυνατοτητά συνοεότις      | USB 2.0 πληρούς<br>ταχύτητας: Microsoft<br>Windows 98, 2000<br>Professional, Me, XP Home<br>και XP Professional<br><b>PictBridge</b> : με χρήση της<br>μπροστινής θύρας σύνδεσης<br>ψηφιακής φωτογραφικής<br>μηχανής<br><b>Bluetooth</b> : με τον<br>προαιρετικό ασύρματο<br>προσαρμογέα εκτυπωτή<br>Bluetooth της HP | υδβ 2.0 πληρούς<br>ταχύτητας: Mac OS X 10.2 ή<br>μεταγενέστερη έκδοση<br>PictBridge: με χρήση της<br>μπροστινής θύρας σύνδεσης<br>ψηφιακής φωτογραφικής<br>μηχανής |

### Προδιαγραφές εκτυπωτή

| Κατηγορία     | Προδιαγραφές                             |
|---------------|------------------------------------------|
| Προδιαγραφές  | Συνιστώμενα όρια θερμοκρασίας: 15–30° C  |
| περιβάλλοντος | Μέγιστα όρια θερμοκρασίας: 10–35° C      |
|               | Όρια θερμοκρασίας αποθήκευσης: -30–65° C |

### Παράρτημα Γ

(συνέχεια)

| (0075,510)                     |                                                                                                    |
|--------------------------------|----------------------------------------------------------------------------------------------------|
| Κατηγορία                      | Προδιαγραφές                                                                                                    |
|                                | Συνιστώμενα όρια υγρασίας: 20–80% RH                                                                                                    |
|                                | <b>Μέγιστα όρια υγρασίας</b> : 15–80% RH                                                                                                    |
| Μορφές αρχείων<br>βίντεο       | Motion-JPEG AVI, Motion-JPEG QuickTime, MPEG-1                                                                                                    |
| Μορφές αρχείων<br>εικόνας      | JPEG Baseline, μη συμπιεσμένο αρχείο TIFF 24-bit RGB από<br>Interleave, μη συμπιεσμένο TIFF 24-bit YCbCr από Interleave, αρχείο<br>TIFF 24-bit RGB packbits από Interleave, αρχείο TIFF 8-bit gray μη<br>συμπιεσμένο/packbits, αρχείο TIFF 8-bit palette color μη συμπιεσμένο/<br>packbits, αρχείο TIFF 1-bit μη συμπιεσμένο/packbits/1D Huffman |
| Προδιαγραφές<br>μέσων          | Μέγιστο προτεινόμενο μήκος: 35,6 cm                                                                                                    |
|                                | Μέγιστο προτεινόμενο πάχος: 292 μm (11,5 mil)                                                                                                    |
| Υποστηριζόμενα<br>μεγέθη μέσου | Υποστηριζόμενα μεγέθη όταν γίνεται εκτύπωση από υπολογιστή                                                                                                    |
|                                | 7,6 x 12,7 cm έως 22 x 61 cm                                                                                                    |
|                                | Υποστηριζόμενα μεγέθη όταν γίνεται εκτύπωση από τον πίνακα<br>ελένχου                                                                                                    |
|                                | Μετρικό: A6, A4, 10 x 15 cm (με και χωρίς προεξοχή). Ιμπέριαλ:<br>3,5 x 5 ίντσες, 4 x 6 ίντσες (με και χωρίς προεξοχή), 4 x 12 ίντσες,<br>5 x 7 ίντσες, 8 x 10 ίντσες, 8,5 x 11 ίντσες. Hagaki και μέγεθος L                                                                                                    |
| Τύποι μέσου                    | Χαρτί (απλό και φωτογραφικό), φάκελοι, διαφάνειες, σιδερότυπα και<br>κάρτες (ευρετηρίου, ευχετήριες, Hagaki, A6, μεγέθους L)                                                                                                    |
| Κάρτες μνήμης                  | CompactFlash Τύπος Ι και ΙΙ, Microdrive, MultiMediaCard, Secure<br>Digital, Sony Memory Stick, xD-Picture Card                                                                                                    |
| Δίσκοι χαρτιού                 | <b>Κύριος δίσκος</b> : 7,6 x 12,7 cm έως 21,6 x 35,6 cm                                                                                                    |
|                                | <b>Κασέτα φωτογραφικού χαρτιού</b> : 10 x 15 cm, 10 x 15 cm με<br>προεξοχή, 7,6 x 12,7 cm, A6, Hagaki και μέγεθος L                                                                                                    |
|                                | <b>Δίσκος εξόδου</b> : Όλα τα υποστηριζόμενα μεγέθη                                                                                                    |
| Χωρητικότητα<br>δίσκου χαρτιού | <b>Κύριος δίσκος</b> : 100 φύλλα απλού χαρτιού, 15 φάκελοι, 20–40 κάρτες<br>(ανάλογα με το πάχος), 20 φύλλα ετικετών, 25 διαφάνειες, σιδερότυπα<br>ή φύλλα φωτογραφικού χαρτιού                                                                                                    |
|                                | <b>Δίσκος εξόδου</b> : 50 φύλλα απλού χαρτιού, 10 κάρτες ή φάκελοι, 25<br>φύλλα ετικετών ή σιδερότυπα                                                                                                    |
| Κατανάλωση                     | Εκτύπωση: 21,0 W AC                                                                                                    |
|                                | Αδράνεια: 5,3 W AC                                                                                                    |
| Απαιτήσεις ισχύος              | <b>Συχνότητα εισόδου</b> : 50/60 Hz, (+/- 3Hz)                                                                                                    |
|                                | Τάση εισόδου                                                                                                    |
|                                | Αριθμός μοντέλου τροφοδοσίας 0957–2083: 200 έως 240, Vac (+/- 10%)                                                                                                    |
|                                | Αριθμός μοντέλου τροφοδοσίας 0957–2084: 100 έως 240, Vac (+/- 10%)                                                                                                    |
| Δοχεία μελάνης                 | Οι αριθμοί των δοχείων μελάνης που μπορείτε να χρησιμοποιήσετε σε<br>αυτόν τον εκτυπωτή αναγράφονται στο οπισθόφυλλο αυτού του οδηγού.                                                                                                    |

(συνέχεια)

| Κατηγορία                          | Προδιαγραφές                                                                                                    |
|------------------------------------|----------------------------------------------------------------------------------------------------|
| Ταχύτητα<br>εκτύπωσης<br>(μέγιστη) | Εκτυπώσεις σε μαύρο: 30 σελίδες ανά λεπτό<br>Έγχρωμες εκτυπώσεις: 24 σελίδες ανά λεπτό<br>Φωτογραφίες: 27 δευτερόλεπτα για κάθε φωτογραφία μεγέθους<br>10 x 15 cm                                                                      |
| Υποστήριξη USB                     | Universal Serial Bus (USB): καλώδιο συμβατό με την προδιαγραφή 2.0<br>full-speed. 3 μέτρα ή λιγότερο σε μήκος. (Microsoft Windows 98, 2000<br>Professional, Me, XP Home και XP Professional, Mac OS X 10.2 ή<br>μεταγενέστερη έκδοση.) |

Παράρτημα Γ

### **Regulatory notices**

#### Hewlett-Packard Company

This device complies with part 15 of the FCC Rules. Operation is subject to the following two conditions:

- This device may not cause harmful interference, and
- This device must accept any interference received, including interference that may cause undesired operation.

Pursuant to Part 15.21 of the FCC Rules, any changes or modifications to this equipment not expressly approved by Hewlett-Packard Company may cause harmful interference, and void your authority to operate this equipment. Use of a shielded data cable is required to comply with the Class B limits of Part 15 of the FCC Rules.

For further information, contact: Hewlett-Packard Company, Manager of Corporate Product Regulations, 3000 Hanover Street, Palo Alto, CA 94304, (650) 857-1501.

#### Note

This equipment has been tested and found to comply with the limits for a Class B digital device, pursuant to part 15 of the FCC rules. These limits are designed to provide reasonable protection against harmful interference in a residential installation. This equipment generates, uses, and can radiate radio frequency energy and, if not installed and used in accordance with the instructions, can cause harmful interference to radio communications. However, there is no guarantee that interference will not occur in a particular installation. If this equipment does cause harmful interference to radio or television reception, which can be determined by turning the equipment off and on, the user is encouraged to try to correct the interference by one or more of the following measures:

- Reorient or relocate the receiving antenna.
- Increase the separation between the equipment and the receiver.
- Connect the equipment into an outlet on a circuit different from that to which the receiver is connected.

 Consult the dealer or an experienced radio/TV technician for help.

#### LED indicator statement

The display LEDs meet the requirements of EN 60825-1.

```
사용자 연내문(8급 기기)
```

이 기기는 비업무용으로 전자표장해검정용 받은 기기로서, 주거지역에서는 물론 모든 시역에서 시용할 수 있읍니다.

この装置は、情報処理装置等電波障害自主規制協議会(VCCI)の基準 に基づくクラスB情報技術装置です。この装置は、家庭環境で使用すること を目的としていますが、この設置がラジオやテレビジョン受信機に近接して 使用されると受信障害を引き起こすことがあります。 取り扱い説明書に従って正しい取り扱いをして下さい。

製品には、同梱された電源コードをお使い下さい。 同梱された電源コードは、他の製品では使用出来ません。